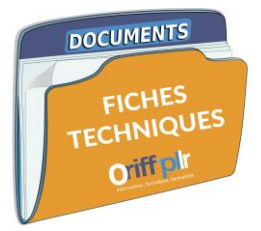

## Vous êtes professionnel libéral ?

L'ORIFF-PL LR vous aide à effectuer votre déclaration de revenus !

La déclaration de revenus permet à l'Administration fiscale d'établir le montant d'impôt sur le revenu dont vous devrez vous acquittez par la suite. La déclaration de revenus en 2020 concerne les revenus perçus entre le 1<sup>er</sup> janvier 2019 et le 31 décembre 2019.

La mise en place du prélèvement à la source ne change en rien à l'obligation de déclaration de vos revenus. Le prélèvement à la source a en partie pour vocation d'éviter que le contribuable — *vous* — s'acquitte d'un montant trop important d'impôt sur le revenu sur une période courte. Il permet en effet d'étaler le paiement de cette somme sur toute l'année.

Pour la première fois cette année, en principe, vous bénéficiez du report automatique de votre résultat fiscal professionnel sur votre déclaration de revenus en tant que particulier.

Cette année, dans la déclaration en ligne des revenus que vous avez perçus en 2019, <u>en principe, certaines cases sont pré-remplies car</u> vous avez déjà fourni des données en tant que professionnel dans votre déclaration de résultats. **Cette nouvelle modalité vous évite de déclarer deux fois les mêmes montants<sup>1</sup>** :

- <u>Dans votre déclaration de résultats professionnels</u> pour les professionnels libéraux soumis au régime de la déclaration contrôlée dit « réel », le formulaire 2035-SD ; pour les micro-entrepreneurs<sup>2</sup>, aucune déclaration de résultat n'est à remplir, vous devez uniquement déclarer votre chiffre d'affaires mensuellement ou trimestriellement auprès de votre centre de formalités des entreprises ;
- 2. <u>Dans votre déclaration de revenus</u> formulaire 2042-C-PRO pour les revenus tirés de votre activité professionnelle libérale quel que soit votre régime fiscal.

| Quand dois-je déclarer les revenus que j'ai perçus en 2019 ?                                                                                                    | 2                  |
|----------------------------------------------------------------------------------------------------|--------------------|
| Quel contribuable peut encore envoyer sa déclaration au format papier ?                                                                                                    | 3                  |
| Comment accéder à mon espace particulier pour faire ma déclaration de revenus en ligne ?                                                                                                    | 3                  |
| Après avoir accéder à mon espace particulier, comment télédéclarer mes revenus perçus en 2019 ?         Indications relatives au montant à déclarer selon votre régime fiscal         1. J'ai déjà déclaré mes revenus les années passées, je vérifie les informations pré-remplies concernant ma situation         Scénario de déclaration « rapide » | 5<br>5<br>n —<br>6 |
| 2. Il s'agit de ma première déclaration de revenus en ligne                                                                                                    | 14                 |
| Après avoir effectué ma déclaration de revenus, que se passe-t-il ?                                                                                                    | _27                |
| Les questions que je me pose encore après la lecture de ce document                                                                                                    | 28                 |

\* Astuce de navigation au sein du document : afin de faciliter votre lecture, vous avez la possibilité de cliquer directement sur le sommaire pour accéder à la partie qui vous concerne. De même, lorsqu'une figure est mentionnée dans un paragraphe de cette manière « — voir Figure X — », vous pouvez directement cliquer sur cette mention y accéder.

<sup>&</sup>lt;sup>1</sup> <u>https://www.impots.gouv.fr/portail/www2/minisite/declaration/independant.html?6</u>

<sup>&</sup>lt;sup>2</sup> <u>https://www.impots.gouv.fr/portail/professionnel/questions/je-suis-micro-entrepreneur-dois-je-deposer-une-declaration-de-resultats-la</u>

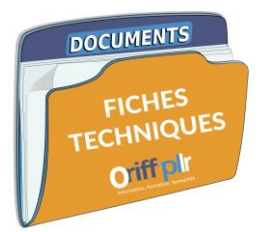

Quand dois-je déclarer les revenus que j'ai perçus en 2019 ?

Le service de déclaration en ligne est <u>ouvert depuis lundi 20 avril 2020</u> et jusqu'aux dates limites établies par département et par zone. La déclaration de ses revenus est obligatoire.

Vous avez jusqu'aux dates suivantes pour envoyer votre déclaration en ligne en fonction de votre numéro de département :

- $\rightarrow$  <u>Départements n°01 à 19</u> comme la Lozère : jusqu'au 4 juin 2020 à 23h59 ;
- → <u>Départements n°20 au 54</u> comme l'**Hérault** et le **Gard : jusqu'au 8 juin** 2020 à 23h59 ;
- → <u>Départements n°55 au 976</u> comme les **Pyrénées Orientales** : **jusqu'au 11 juin** 2020 à 23h59.

Vous avez jusqu'au 12 juin 2020 si vous avez encore la possibilité d'envoyer votre déclaration au format papier.

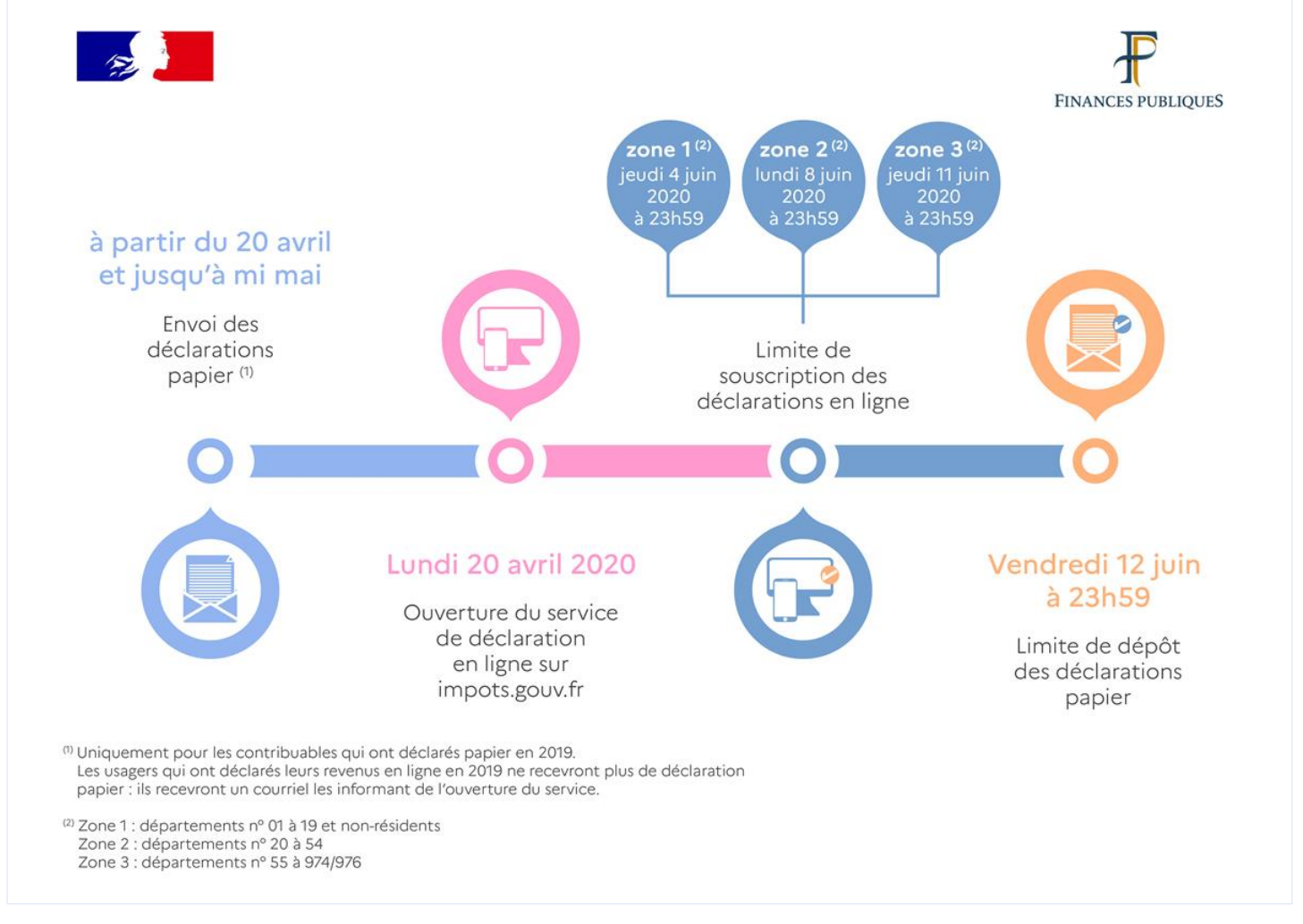

*Figure 1 : Calendrier applicable pour la déclaration des revenus perçus en 2019* 

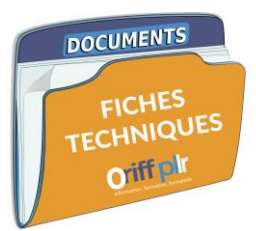

Quel contribuable peut encore envoyer sa déclaration au format papier ?<sup>3</sup>

Cette année, seuls les contribuables ayant déclaré leurs revenus en papier en 2019, <u>recevront une déclaration papier</u> à partir du 20 avril 2020 et ce jusqu'à mi-mai.

La <u>date limite de dépôt des déclarations papier</u> est fixée au **vendredi 12 juin à 23h59** (y compris pour les français résident à l'étranger), le cachet de la Poste faisant foi.

Vous pouvez déclarer vos revenus sur formulaire papier si vous remplissez l'une des conditions suivantes :

- Soit votre résidence principale n'est pas équipée d'un accès à internet
- Et/ou elle est équipée d'un accès à un internet mais vous n'êtes pas en mesure de faire votre déclaration en ligne.

→ Dans les circonstances particulières de la crise sanitaire actuelle, la Direction générale des finances publiques invite tous les usagers qui le peuvent à déclarer leurs revenus en ligne.

Comment accéder à mon espace particulier pour faire ma déclaration de revenus en ligne ?

▶ Pour télédéclarer vos revenus, il **faut vous rendre sur** le site <u>www.impots.gouv.fr</u> et vous connecter à votre **espace particulier**.

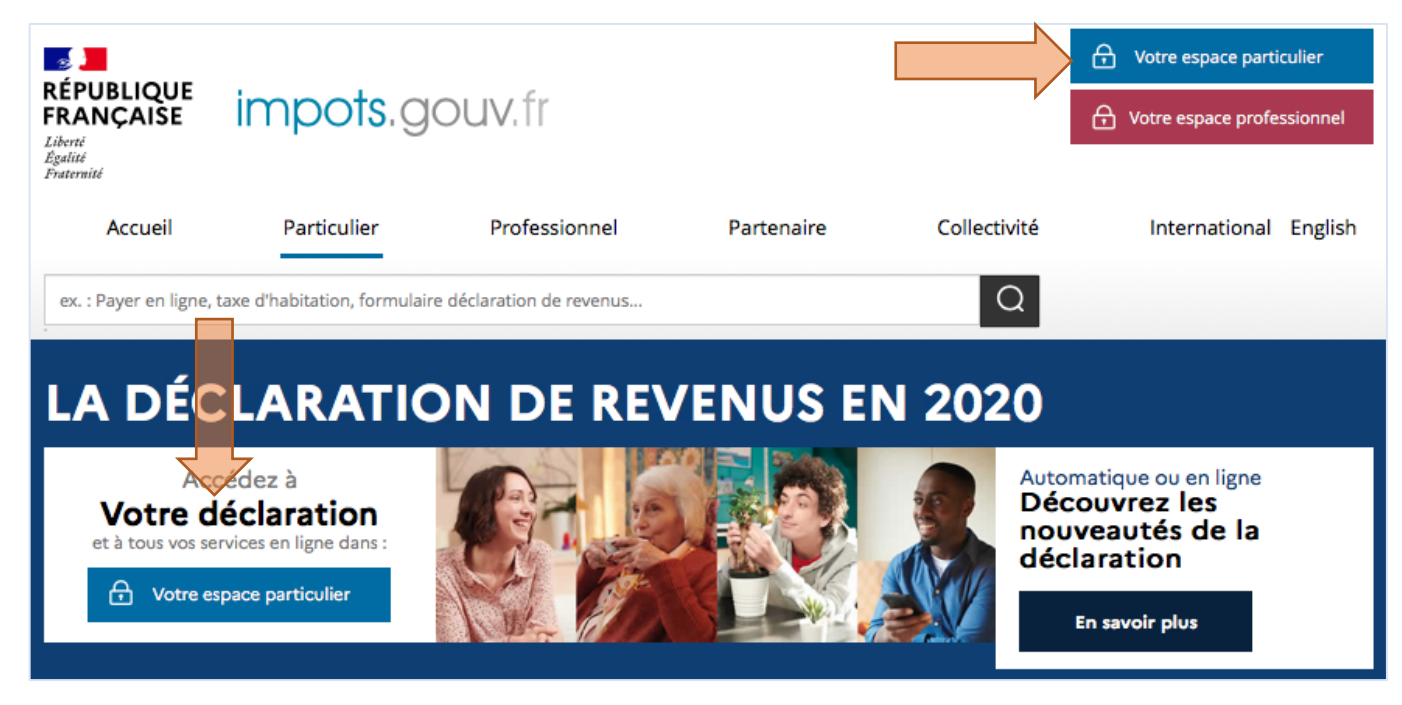

Figure 2 : Page d'accueil du site impots.gouv.fr

En cliquant sur l'un ou l'autre bouton, vous arrivez sur la page pour vous authentifier.

<sup>&</sup>lt;sup>3</sup> https://www.economie.gouv.fr/particuliers/impot-sur-revenu-calendrier?xtor=ES-39-[BIP\_COVID-19\_20200408]-20200408-[https://www.economie.gouv.fr/particuliers/impot-sur-revenu-calendrier]

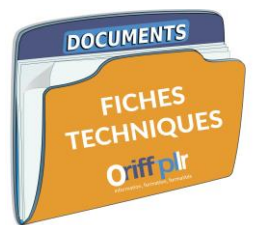

Vous devez vous munir de votre numéro fiscal et de votre mot de passe ou bien vous identifier avec FranceConnect.<sup>4</sup>

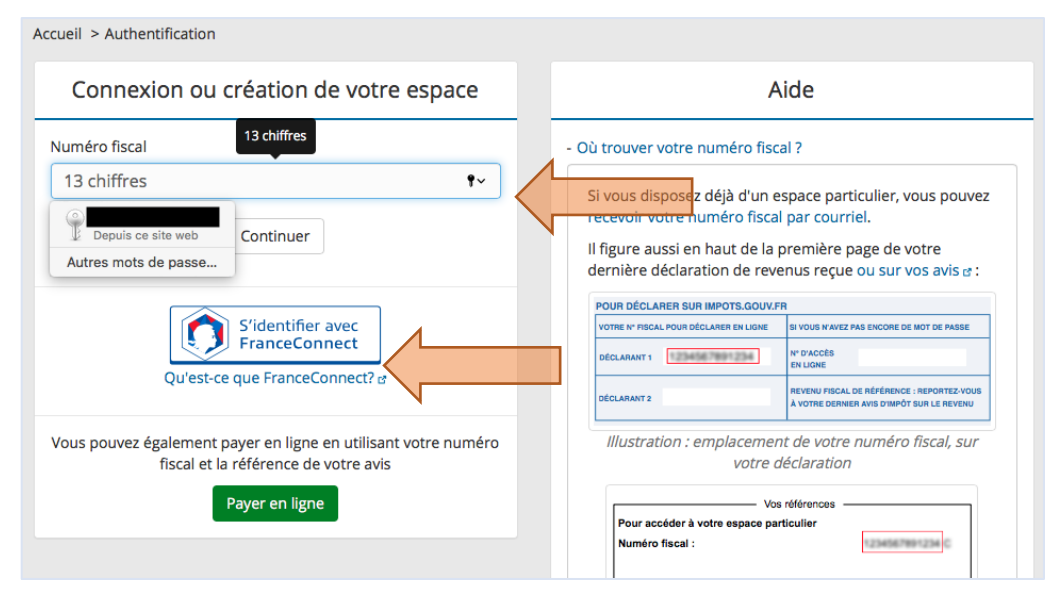

Figure 3 : Authentification pour accéder à son espace particulier

→ Si vous n'avez pas encore créer votre espace particulier, consultez la page suivante : <u>https://www.economie.gouv.fr/particuliers/impot-espace-</u>particulier#

• Une fois vos <u>codes de connexion renseignés</u>, vous allez accéder à la **page d'accueil de votre espace particulier**.

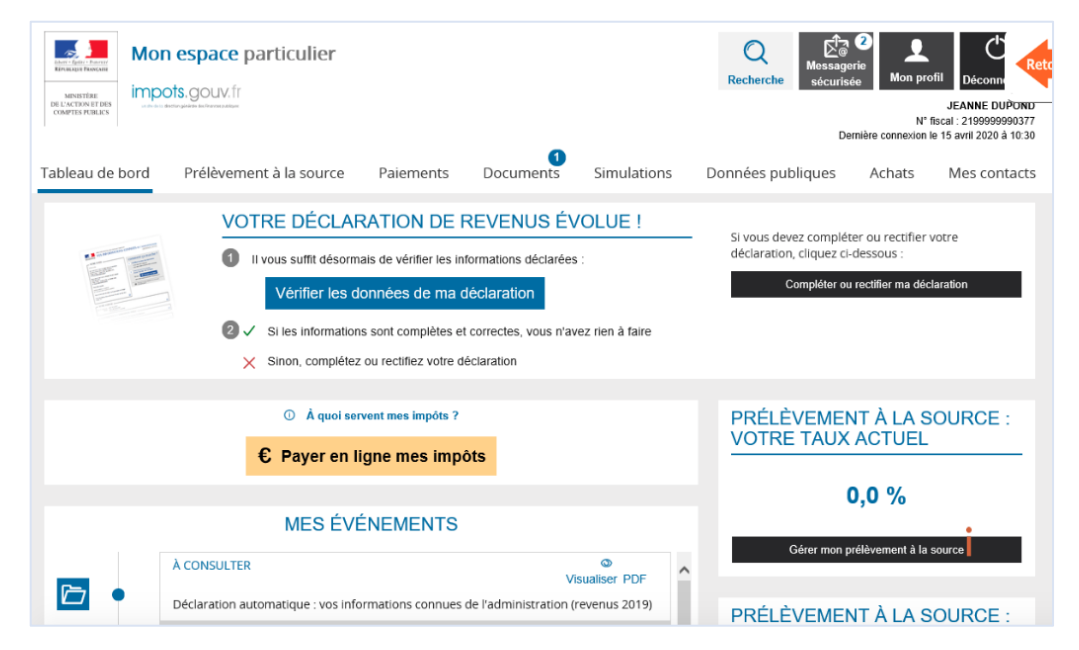

Figure 4 : Page d'accueil de l'espace particulier

<sup>&</sup>lt;sup>4</sup> Pour en savoir plus sur FranceConnect : <u>https://franceconnect.gouv.fr</u>

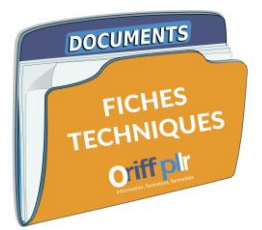

Après avoir accéder à mon espace particulier, comment télédéclarer mes revenus perçus en 2019 ?

En fonction de votre situation — notamment s'il s'agit ou non de votre première déclaration et dans quelle mesure le prélèvement à la source a été appliqué à ma situation —, les champs à renseigner et les procédures à suivre ont évolué pour cette année 2020.

/!\ Rappel : je déclare mes revenus perçus entre le 1<sup>er</sup> janvier 2019 et le 31 décembre 2019. Je ne fais pas état de ma situation « actuelle » en 2020 !

# Indications relatives au montant à déclarer selon votre régime fiscal

**Pour les professionnels libéraux soumis au <u>régime de la micro-</u>entreprise — avec ou sans option pour le versement libératoire de l'impôt sur le revenu (VLIR) — (ex. auto-entreprise), je déclare :** 

- → Le montant de mon chiffre d'affaires c'est-à-dire le montant de <u>l'intégralité de mes recettes annuelles</u> que j'ai perçu dans le cadre de l'exercice de mon activité professionnelle sans déduire aucun frais.
- → <u>C'est l'Administration fiscale qui calculera automatiquement votre abattement forfaitaire de 34%</u> représentatif de vos charges professionnelles, il ne faut donc pas le déduire dans votre déclaration !

Pour les professionnels libéraux soumis au régime de la déclaration contrôlée dit « réel », je déclare :

→ Le montant de mon bénéfice réel — ce montant correspond à votre chiffre d'affaires annuel réduit de vos charges, vous avez obtenu ce montant lorsque vous avez établi votre déclaration de résultats grâce au formulaire 2035.

Pour les professionnels libéraux soumis au régime spécial-BNC, je déclare :

- → Le montant de mon chiffre d'affaires c'est-à-dire le montant de <u>l'intégralité de mes recettes annuelles</u> que j'ai perçu dans le cadre de l'exercice de mon activité professionnelle sans déduire aucun frais.
- → <u>C'est l'Administration fiscale qui calculera automatiquement votre abattement forfaitaire de 34%</u> représentatif de vos charges professionnelles, il ne faut donc pas le déduire dans votre déclaration !

→ Le barème progressif de l'impôt sur le revenu sera appliqué par la suite par l'Administration fiscale sur le montant qu'elle aura obtenu après avoir pris en compte l'ensemble des revenus du foyer fiscal.

Selon ma situation, j'accède à la partie suivante :

- 1. J'ai déjà déclaré mes revenus les années passées, je vérifie les informations pré-remplies concernant ma situation Scénario de déclaration « rapide »
- 2. Il s'agit de ma première déclaration de revenus en ligne

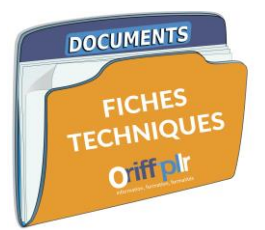

1. J'ai déjà déclaré mes revenus les années passées, je vérifie les informations pré-remplies concernant ma situation – Scénario de déclaration « rapide »

Cette partie m'intéresse notamment si mon foyer fiscal a bénéficié du prélèvement à la source sur l'année 2019.

→ Définition : le foyer fiscal désigne l'ensemble des personnes concernées par une même déclaration de revenus — par exemple : un couple pacsé et ses enfants à charge.<sup>5</sup>

> Je clique sur le bouton « Accéder à la déclaration en ligne ».

| PENSER À DÉCLARER EN LIGNE         Le service de déclaration de revenus en ligne est ouvert.         N'hésitez pas à utiliser ce service pour souscrire votre déclaration. | Tableau de bord | Prélèvement à la source                                  | Paiements                                  | Documents                            | Simulations | Données publiques | Achats      | Mes contacts |  |
|----------------------------------------------------------------------------------------------------|-----------------|----------------------------------------------------------|--------------------------------------------|--------------------------------------|-------------|-------------------|-------------|--------------|--|
| PENSER À DÉCLARER EN LIGNE         Le service de déclaration de revenus en ligne est ouvert.         N'hésitez pas à utiliser ce service pour souscrire votre déclaration. |                 |                                                          |                                            |                                      |             |                   |             |              |  |
| Le service de déclaration de revenus en ligne est ouvert.<br>N'hésitez pas à utiliser ce service pour souscrire votre déclaration.                                         | r               | PENSER À DÉC                                             | LARER EN I                                 | IGNE                                 | 2           |                   |             |              |  |
|                                                                                                    |                 | Le service de déclaration<br>N'hésitez pas à utiliser ce | de revenus en ligne<br>service pour sousci | est ouvert.<br>ire votre déclaration | L           | Accéder à la      | déclaration | en ligne     |  |

#### Figure 5 : Accéder à la déclaration de ses revenus

J'accède à cette page où l'on m'informe que ma déclaration va faire apparaitre les montants déjà prélevés dans le cadre du prélèvement à la source sur l'année 2019. Je suis également informé que je vais pouvoir modifier les informations saisies.
 Les informations pré-remplies concernent en grande partie les revenus connus de l'Administration fiscale — salaires, indemnités versées par Pôle emploi, revenus de capitaux mobiliers, etc.

Je clique sur le bouton « Commencer » en bas à droite.

| impots.gouv.fr                              | Déclaration de revenus                                                                                                    | Madame<br>Nº fiscal<br>Nº d'accès en ligne :<br>O Quitter |
|---------------------------------------------|----------------------------------------------------------------------------------------------------|-----------------------------------------------------------|
| Bienve                                      | nue dans la déclaration de revenus en ligne                                                                                                 | Consulter l'aide 🛛 💝                                      |
| Madame<br>Pour la<br>prêlevé á<br>Vénfiez l | première fois cette année, votre déclaration fait apparaître le<br>la source en 2019.<br>es montants pré-remplis et corrigez-les si besoin. | montant pré-rempli de l'impôt déjá                        |
| Pour évi<br>site oup                        | er les erreurs, tout au long du parcours cliquez sur l'icône 💽.<br>s.gouv.fr                                                                | Vous pouvez également consulter le                        |

Figure 6 : Page d'accueil de la déclaration de revenus en ligne

<sup>&</sup>lt;sup>5</sup> La notion de foyer fiscal est lié à votre situation familiale. Pour en savoir plus : <u>https://www.impots.gouv.fr/portail/particulier/votre-situation-de-famille</u>

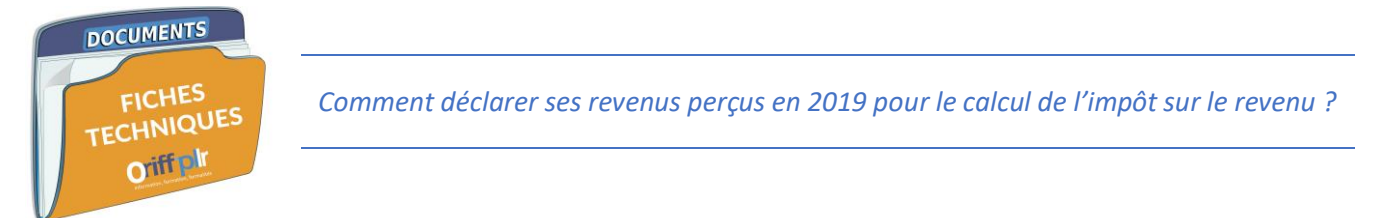

• J'arrive sur la page suivante qui <u>renseigne d'ores et déjà certaines informations connues</u> de l'Administration fiscale.

| ► Accueil | Consulter l'alde 🛛 😽                                                                                                    |                                                                                                    |
|-----------|----------------------------------------------------------------------------------------------------|----------------------------------------------------------------------------------------------------|
|           | Madame     Adresse au 1 <sup>er</sup> janvier 2020       Née le **********************************                                                                                     |                                                                                                    |
|           | Votre déclaration 😰                                                                                                    |                                                                                                    |
|           | Les montants préremplis peuvent être modifiés.                                                                                                    |                                                                                                    |
|           | Contribution à l'audiovisuel public                                                                                                    |                                                                                                    |
|           | Si aucune de vos résidences (principale ou secondaire) n'est équipée d'un ORA<br>téléviseur, cochez la case.                                                                           |                                                                                                    |
|           | Parent isolé                                                                                                    |                                                                                                    |
|           | Vous étés célibataire, divorce, séparé et, au 1er janvier 2019, vous viviez séul(é) L T<br>avec vos enfants ou des personnes invalides recueillies sous votre toit (cochez la<br>case) |                                                                                                    |
|           | Traitements, salaires                                                                                                    | ×                                                                                                    |
|           | Traitements et salaires connus - Madame 13615 1AJ                                                                                                    | En cliquant sur l'icône crayon 🥒,                                                                            |
|           | Allocations de chômage et de préretraite - Madame 2051 1AP /                                                                                                    | <ul> <li>l'usager peut accéder aux données</li> <li>DPR (données de la déclaration</li> </ul>                |
|           | Prélèvement à la source                                                                                                    | pré-remplie).                                                                                                |
|           | Prélèvement à la source déjà payé sur salaires et pensions (correction) - 0 8HV<br>Madame                                                                                              | Le moteur de recherche permet de<br>rechercher d'autres rubriques afin<br>d'ajouter un revenu ou une charge. |
|           | Vous pouvez ajouter un revenu ou une charge à votre déclaration à partir du moteur de recherche ci-<br>dessous                                                                         |                                                                                                    |
|           | ex : 1AJ, Frais de garde Ajouter un revenu / une charge                                                                                                    |                                                                                                    |
|           | ✓ Accéder à plus de rubriques           ou signaler un changement         Suivant ≥                                                                                                    |                                                                                                    |

Figure 7 : Ma déclaration de revenus pré-remplie par l'Administration

## /!\ Le nombre de lignes et le nombre d'informations vont varier, en fonction :

- 1. <u>De la composition de mon foyer fiscal</u> célibataire, marié, pacsé, avec ou sans enfants etc. ;
  - /!\ Attention au numéro de déclarant ! Si vous êtes marié(e) ou pacsé(e) : le déclarant 1 concerne une personne du foyer, le déclarant 2 en concerne une autre ; les revenus doivent donc être répartis en fonction de l'activité professionnelle de chacun. Si vous êtes seul(e) au sein de votre foyer fiscal, vous serez le déclarant 1.
- 2. Des catégories de revenus que perçoit mon foyer fiscal.

▶ J'ai la possibilité de modifier une information saisie en cliquant sur l'icône crayon — voir Figure 7 : Ma déclaration de revenus pré-remplie par l'Administration —, la fenêtre suivante apparaitra — voir Figure 8 : Modification des informations pré-remplies.

Après avoir corriger les informations, je clique sur le bouton « Valider ».

|                |                                                      |                                   | Le déta     affiché     se com     depuis     source. | il des don<br>au niveau<br>pose du re<br>cette anné |
|----------------|------------------------------------------------------|-----------------------------------|-------------------------------------------------------|-----------------------------------------------------|
| Numéro SIRET * | Nom du collecteur (employeur,<br>caisse de retraite) | Montant du<br>revenu<br>Imposable | Montant de la<br>retenue à la<br>source               |                                                     |
| 2100018        | CPAM DE                                              | Connu : 102                       | Connu : 0                                             | Ē                                                   |
| 34326          | L III                                                | Connu : 13513                     | Connu : 0                                             | ŵ                                                   |
|                | TOTAL du montant à reporter :                        | 13615                             | 0                                                     | _                                                   |
| 34326          | TOTAL du montant à reporter :                        | 13615                             | Connu : 0                                             | T votre                                             |

Figure 8 : Modification des informations pré-remplies

▶ Voici la liste des catégories revenus que je peux percevoir — en orange sont spécifiés les revenus afférents à votre activité libérale en fonction de régime fiscal, voir <u>Figure 9 : Liste des différentes catégories de revenus</u>.

Afin de renseigner la bonne **catégorie de revenus au titre de mon activité libérale**, il faut au préalable <u>connaitre le régime</u> <u>fiscal pour lequel j'ai opté lors de l'immatriculation de votre entreprise</u>.

- J'ai opté pour le régime de la micro-entreprise avec l'option pour le versement libératoire de l'impôt sur le revenu (VLIR), je coche la <u>case n°10</u> « Micro-entrepreneur (auto-entrepreneur) ayant opté pour le versement libératoire de l'impôt sur le revenu cette option me permet payer mon impôt sur le revenu concernant mon activité libérale avec mes cotisations sociales mensuellement ou trimestriellement tout au long de l'année ;
- 2. J'ai opté pour le régime de la micro-entreprise sans avoir opté pour le VLIR, je coche la <u>case n°15</u> « Revenus non commerciaux <u>professionnels</u> » ;
- 3. J'ai opté pour le régime de la déclaration contrôlée dit « réel » ou pour le régime spécial-BNC, je coche la <u>case</u> <u>n°15</u> « Revenus non commerciaux <u>professionnels</u> ».

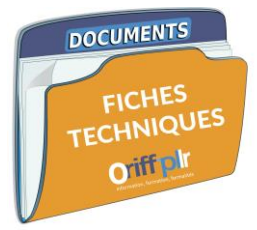

| REVENUS                                                                                                    | 8                                                                                                    |
|----------------------------------------------------------------------------------------------------|----------------------------------------------------------------------------------------------------|
| ×                                                                                                    | Traitements, salaires 🕜 ==> Si j'ai des revenus issus de mon activité salariée                                   |
|                                                                                                    | Pensions, retraites, rentes, rentes viagères à titre onéreux                                                     |
|                                                                                                    | Gains d'actionnariat salarié, salaires                                                                           |
|                                                                                                    | Salaires et pensions exonérés retenus pour le calcul du taux effectif                                            |
| al contraction of the second second s | Revenus de capitaux mobiliers 🛛 🕜                                                                                |
|                                                                                                    | Gains de cession de valeurs mobilières, droits sociaux, gains assimilés, plus-values et gains divers 🛛 📀         |
|                                                                                                    | Micro foncier : recettes brutes n'excédant pas 15 000 euros Location non meublée 🛛 🕜                             |
|                                                                                                    | Revenus fonciers Location non meutilée                                                                           |
|                                                                                                    | Revenus exceptionnels ou différés                                                                                |
|                                                                                                    | Micro-entrepreneur (auto-entrepreneur) ayant opté pour le versement libératoire de l'impôt sur le revenu         |
|                                                                                                    | Revenus agricoles libératoire de l'impôt sur le revenu (paiement de 2,20% lors de mes déclarations               |
|                                                                                                    | sociales à l'URSSAF)<br>Revenus industriels et commerciaux professionnels                                        |
|                                                                                                    | Revenus industriels et commerciaux non professionnels Autres que les locations meublées non professionnelles 🛛 🕜 |
|                                                                                                    | Revenus des locations meublées non professionnelles                                                              |
|                                                                                                    | Revenus non commerciaux professionnels (2) ==> Si je suis micro entrepreneur et si je n'ai PAS opté              |
|                                                                                                    | Revenus non commerciaux non professionnels () régime réel (déclaration contrôlée - dépôt 2035)                   |

Figure 9 : Liste des différentes catégories de revenus

→ Astuce : pour les personnes qui perçoivent des indemnités de Pôle Emploi, celles-ci sont à déclarer dans la <u>catégorie</u> de revenus « Traitements, salaires ».

▶ Je peux utiliser le **moteur de recherche de revenus** pour <u>ajouter des revenus que je dois déclarer mais qui n'apparaissent</u> pas dans les renseignements pré-remplis. Ça peut être le cas lorsque j'ai commencé mon activité libérale dans le courant de l'année 2019.

Les numéros de cases intéressant les professionnels libéraux, selon votre situation, sont les suivants :

|                                       |                                                                             | Numéro d    | e case <sup>6</sup> |
|---------------------------------------|-----------------------------------------------------------------------------|-------------|---------------------|
| Régime fiscal                         | Option                                                                      | Déclarant 1 | Déclarant 2         |
| Déclaration contrôlée dit « réel »    | Adhérent à une AGA <sup>7</sup>                                             | 5QC         | 5RC                 |
| Decidiation controlee dit « Teel »    | Non-adhérent à une AGA                                                      | 5QI         | 5RI                 |
| Spécial-BNC                           | INC                                                                         |             | 5IQ                 |
|                                       | Abattement de 34%                                                           | 5HQ         | 5IQ                 |
| Micro-entreprise (ex. autoentreprise) | Versement libératoire de l'impôt sur le revenu<br>(VLIR) à hauteur de 2,20% | 5TE         | 5UE                 |

Tableau 1 : Numéros de cases afférents aux catégories de revenus intéressants les professionnels libéraux

<sup>&</sup>lt;sup>6</sup> Source : formulaire 2042-C-PRO millésime 2020 <u>https://www.impots.gouv.fr/portail/files/formulaires/2042/2020/2042\_3042.pdf</u> <sup>7</sup> AGA : Association de gestion agréée.

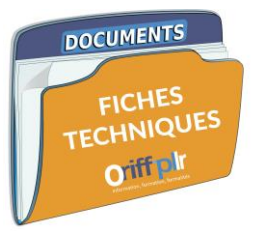

▶ Lorsque que **je rentre l'un de ses numéros de case dans la barre de recherche** pour pouvoir déclarer les revenus perçus correspondant, la fenêtre suivante apparaît.

Je clique alors sur le <u>bouton</u> « **Valider** » en bas à droite pour ajouter cette ligne de revenus à ma déclaration.

→ Astuce : si vous avez commis une erreur en ajoutant une catégorie de revenus, vous pouvez supprimer cliquer sur l'icône poubelle à droite de la ligne concernée.

| —   | SELECTIONNEZ CI-DESSOUS LES RUBRIQUES QUE VOUS SOUHAITEZ FAIRE APPARAITRE                                                                                           |            | _ | _ | SELECTIONNEZ CI-DESSOUS LES RUBRIQUES QUE VOUS SOUHAITEZ FAIRE APPARAITRE                                                                                               |
|-----|----------------------------------------------------------------------------------------------------|------------|---|---|----------------------------------------------------------------------------------------------------|
|     | Pour vous aider à trouver les cases qui vous concernent, vous pouvez utiliser le moteur de recher<br>500 Rechercher                                                 | rche :     |   |   | Pour vous elder à trouver les cases qui vous concernent, vous pouvez utiliser le moteur de recherche :           STE         Rechercher                                 |
|     | Résultat de votre recherche                                                                                                    |            |   |   | Résultat de votre recherche                                                                                                    |
| ANN | Votre saisie : 5QC<br>Un seul résultat correspond à votre recherche. Pour continuer cliquez sur « Valider ». La rubrique correspon<br>automatiquement sélectionnée. | dante sera |   | A | Votre salsie : STE Un seul résultat correspond à votre recherche. Pour continuer cliquez sur « Valider ». La rubrique correspondante sera automatiquement sélectionnée. |
| REV |                                                                                                    | Valider ►  |   | K | ▲Annuler Valider ►                                                                                                    |

Figure 10 : Recherche pour régime de la déclaration contrôlée

Figure 11 : Recherche pour le régime de micro-entreprise avec VLIR

 <u>Si j'ai rajouté une catégorie de revenu</u> et après avoir cliqué sur le bouton « Suivant », le détail de cette catégorie de revenu va alors apparaître dans la fenêtre qui suit selon la catégorie de revenus que j'ai sélectionnée.

Je dois alors **remplir les cases correspondant à ma situation** — voir Tableau 1 : Numéros de cases afférents aux catégories de revenus intéressants les professionnels libéraux.

/I\ je remplis toujours la case « Durée de l'exercice nombre de mois » peu importe mon régime fiscal si j'ai sélectionné la catégorie de revenu « Revenus non commerciaux professionnels ».

| <u>Catégorie de revenu</u> :     | VOS REVENUS REVENUS REVENUS REVENUS ET PLUS-VALUES DES PROFESSIONS NON SALARIÉES          |
|----------------------------------|-------------------------------------------------------------------------------------------|
| Revenus non commerciaux          | Notice                                                                                    |
| professionnels                   | REVENUS NON COMMERCIAUX PROFESSIONNELS                                                    |
| <u>Régime fiscal concerné</u> :  | Notice                                                                                    |
| Spécial BNC                      | PRÉNOM NOM                                                                                |
| - Special-BINC                   | Durée de l'exercice nombre de mois 5XI                                                    |
| - Micro-entreprise sans option   | Régime déclaratif spécial ou micro-BNC                                                    |
| pour le VLIR                     | Revenus nets exonérés 5HP<br>régimes zonés articles 1417. Il bidu code général des impôts |
|                                  | Revenus imposables 5HQ                                                                    |
| Montant à déclarer dans la case  | Recettes brutes sans deduire aucun abattement                                             |
| 5HQ ou 5IQ : montant du chiffre  | Plus-values nettes à court terme 5HV                                                      |
| d'affaires annuel = total des    | Moins-values nettes à court terme 5KZ                                                     |
| recettes annuelles (sans enlever | Plus-values nettes à long terme 5HR                                                       |
|                                  | Moins-values nettes à long terme 5HS                                                      |
| de charges et/ou sans enlever    |                                                                                           |
| l'abattement de 34%)             | Figure 12 : Déclaration de revenus pour les micro-entrepreneurs sans VLIR et le régime    |

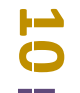

### Catégorie de revenu :

Revenus non commerciaux professionnels

<u>Régime fiscal concerné</u> :

- Régime de la déclaration contrôlée dit « réel »

Montant à déclarer dans la case 5QC ou 5RC (adhérent AGA) ou 5QI ou 5RI (non-adhérent AGA) : bénéfice réel annuel montant calculé dans le formulaire 2035 (déclaration de résultat de mon entreprise).

### Catégorie de revenu :

Micro-entrepreneur (autoentrepreneur) ayant opté pour le versement libératoire de l'impôt sur le revenu

<u>Régime fiscal concerné</u> :

# - Micro-entreprise avec option pour le VLIR

Montant à déclarer dans la case <u>STE ou 5UE</u> : montant du chiffre d'affaires annuel = total des recettes annuelles (sans enlever de charges et/ou sans enlever l'abattement de 34%).

| Régime de la déclaration contrôlée                                                                                                    |       |              |     |      |   |
|----------------------------------------------------------------------------------------------------|-------|--------------|-----|------|---|
|                                                                                                    |       | OGA / VISEUR |     | SANS |   |
| Revenus exonérés                                                                                                    | 5QB   | 0            | 5QH | 6    | 2 |
| régimes zonés articles 1417, II, b du code général des impôts                                                                                                  | 500   | Î            | 501 | 6    | ~ |
| Revenus imposables cas général                                                                                                    |       | -            |     | -    | _ |
| <ul> <li>dont plus-values à court terme, subventions d'équipement, indemnité<br/>d'assurance pour perte d'élément d'actif</li> </ul>                           | s 5XP | 1            | 5XQ | 1    | 8 |
| odont moins-values à court terme                                                                                                    | 5XH   | 1            | 5XL | 6    | 8 |
| Revenus de source étrangère avec crédit d'impôt égal à l'impôt français<br>et revenus des non-résidents articles 182Abis et 182B du code général des<br>impôts | 5XJ   |              | 5XK |      |   |
| Revenus nets de la cession ou concession                                                                                                    | 5QA   |              |     |      |   |
| de brevets et assimilés taxables à 10 %                                                                                                    | SOF   | Î            | 50K | 6    | 9 |
| Déficits y compris inventeurs non professionnels                                                                                                    | JAL   |              | Jun | -    |   |
| Plus-values nettes à long terme                                                                                                    | 5QD   | 0            |     |      |   |
| Jeunes créateurs : abattement 50%                                                                                                    | 5QL   |              |     |      |   |
| Agents généraux d'assurance :<br>Indemnité de cessation d'activité                                                                                             | 5QM   |              |     |      |   |

Figure 13 : Déclaration de revenus pour le régime de la déclaration contrôlée dit « réel »

| VOS REVENUS                                                                         |                           |
|-------------------------------------------------------------------------------------|---------------------------|
| REVENUS ET PLUS-VALUES DES PROFESSIONS NON SALARIÉES                                |                           |
|                                                                                     | Notice                    |
| MICRO-ENTREPRENEUR (auto-entrepreneur) AYANT OPTÉ POUR LE VERSEMENT LIBÉI<br>REVENU | RATOIRE DE L'IMPÔT SUR LE |
|                                                                                     | Notice                    |
| Revenus industriels et commerciaux<br>Chiffre d'affaires brut                       | PRÉNOM NOM                |
| Ventes de marchandises et assimilées                                                | 5TA                       |
| Prestations de services et locations meublées                                       | 5TB                       |
|                                                                                     |                           |
| Revenus non commerciaux                                                             |                           |
| Recettes brutes                                                                     | 5TE                       |

*Figure 14 : Déclaration de revenus pour les micro-entrepreneurs* 

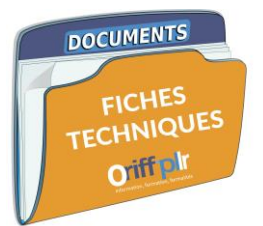

▶ J'accède ensuite au récapitulatif des éléments que j'ai renseignés. Ma démarche n'est pas pour autant terminée.

|                                           | Madame<br>Née le 28/1 )<br>Célibataire (ou vivant en union libre)<br>Personnes à charge : 0 | Adresse au 1 <sup>er</sup> janvier 2020                   |
|-------------------------------------------|---------------------------------------------------------------------------------------------|-----------------------------------------------------------|
| Votre déclara                             | <i>Résumé de votr</i><br>tion en ligne n'est pas terminée. Vous devez la signer en cli      | e déclaration<br>quant sur le bouton en bas de cet écran. |
| Contribu<br>Au 1er janvie                 | ition à l'audiovisuel public<br>er 2020, au moins une de vos résidences (principale         | ou secondaire) est équipée d'un téléviseur.               |
| Déclarat                                  | ion de revenus                                                                              |                                                           |
| Traitements                               | s, salaires                                                                                 |                                                           |
| 1 AJ<br>1 AP                              | Salaires - Déclarant 1<br>Autres revenus imposables - Déclarant 1                           | 13615<br>2051                                             |
| Pensions, r                               | etraites, rentes, rentes viagères à titre onéreux                                           |                                                           |
| 1 AS                                      | Pensions, retrait PERP avec abattement - 0                                                  | Déclarant 1 10000                                         |
| Prélèvemen                                | tà la source                                                                                |                                                           |
| 8 HV                                      | RAS sur salaires et pensions - déclarant 1                                                  | 0                                                         |
| Estimation<br>Solde à pay<br>détail du ca | de votre impôt net après crédits d'impôt : 1 825<br>er : 1 825 €<br>Icul                    | €                                                         |

Figure 15 : Récapitulatif des éléments renseignés à l'étape précédente

▶ Sur cette même page, on me demande de renseigner/modifier votre RIB si cela n'est pas fait — cette information est obligatoire. Je dois également <u>cocher obligatoirement la case</u> « J'accepte que ces coordonnées bancaires soient utilisées pour le paiement de mon impôt sur le revenu dans le cadre du prélèvement à la source ».

| Relevé d'Identité Bancaire                                                                                                    |      |                                                                                         |
|----------------------------------------------------------------------------------------------------|------|-----------------------------------------------------------------------------------------|
| (France ou pays de la zone SEPA)                                                                                                    |      |                                                                                         |
| La saisie du relevé d'identité bancaire est obligatoire                                                                                                    |      | La saisie du RIB est obligatoin                                                         |
| Civilité, Nom et Prénom du ou des titulaire(s) du compte Modifier                                                                                                    | •    | mesure de sécurité, les<br>coordonnées bancaires déjà<br>connues de l'administration so |
| IBAN - Identifiant international de compte<br>FR76 1558 9335 380X XXXX XXX4 076                                                                                         |      | partiellement masquées.<br>L'usager doit accepter l'utilisat                            |
| BIC - Identifiant international de l'établissement<br>CMBRFR2BXXX                                                                                                    |      | de ses coordonnées bancaires<br>Cette acceptation vaut manda                            |
| J'accepte que ces coordonnées bancaires soient utilisées<br>pour le paiement de mon impôt sur le revenu dans le cadre du<br>prélèvement à la source.     En savoir plus |      |                                                                                         |
| Adresse électronique 🕜                                                                                                    |      |                                                                                         |
| Madame                                                                                                    |      |                                                                                         |
| teleirtest@gmail.com                                                                                                    |      |                                                                                         |
| Vous êtes sur le point de terminer votre déclaration                                                                                                    |      |                                                                                         |
| vous cles sur le point de terminer voire deolaration                                                                                                    |      |                                                                                         |
| Retour à l'écran précédent     Signer ma déclaration                                                                                                    | tion |                                                                                         |
| Accéder à plus de rubriques     ou signaler un changement                                                                                                    | tion |                                                                                         |

Figure 16 : Renseignement du RIB et signature de la déclaration

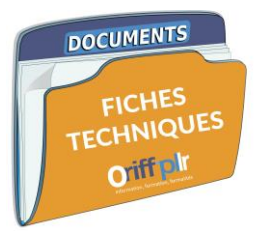

Après avoir signé ma déclaration, la fenêtre suivante apparait.

On m'indique :

- 1. Que je vais recevoir un accusé de réception de ma déclaration à l'adresse email indiquée ;
- 2. Que je peux télécharger mon avis de déclaration au format pdf ;
- 3. Mon taux de prélèvement à la source effectif à compter du 1<sup>er</sup> septembre 2020 ;
- 4. Que je peux adapter directement mon taux de prélèvement à la source.

| Consult                                                                                                    | er l'aide 🛛 🛛                                                                                                    |
|----------------------------------------------------------------------------------------------------|----------------------------------------------------------------------------------------------------|
| Étape 1 Étape 2 Étape 3 Étape 4<br>Étapes Renseignements Revenus Résumé et<br>préalables personnels et charges signature<br>Merci pour votre déclaration en ligne | Fin de<br>déclaration                                                                                                    |
| Un courriel de confirmation vous a été envoyé à <u>teleirtest@gmail.com</u><br>Vous pouvez modifier votre déclaration jusqu'au 11/06/2020.                        | L'usager reçoit aussitôt un courri<br>de confirmation.<br>Pour le consulter, cliquer <u>ici</u> .                                                                  |
| Votre avis de situation déclarative à l'impôt sur le revenu<br>Retrouvez-le dans votre espace particulier. (2)                                                    | Sur cet ecran, il peut :<br>- consulter son avis au format PD<br>- accéder au détail du calcul du ta<br>- accéder au site de gestion du<br>prélèvement à la source |
| Votre prélèvement à la source applicable au 1er septembre 2020                                                                                                    |                                                                                                    |
| Le taux de prélèvement à la source qui sera appliqué au 1er septembre 2020 par les organismes revenus est de : 5,1 %. En savoir plus s                            | s vous versant des<br>sur le calcul du taux ?                                                                                                    |
| Si vous le souhaitez, vous pouvez adapter votre prélèvement à la source : à la source                                                                             | prélèvement                                                                                                    |

Figure 17 : Fin de la déclaration des revenus

# → Accédez à la partie : Après avoir effectué ma déclaration de revenus, que se passe-t-il ?

→ Astuce : la DGFiP a mis en place une maquette interactive qui sert à vous guider pas à pas quelle que soit la démarche <u>que vous devez effectuer</u> sur votre espace particulier de la plateforme <u>www.impots.gouv.fr</u>, n'hésitez pas à aller la consulter : <u>https://www.impots.gouv.fr/portail/www2/fichiers/didacticiels/partenaires/services en ligne/part/</u>

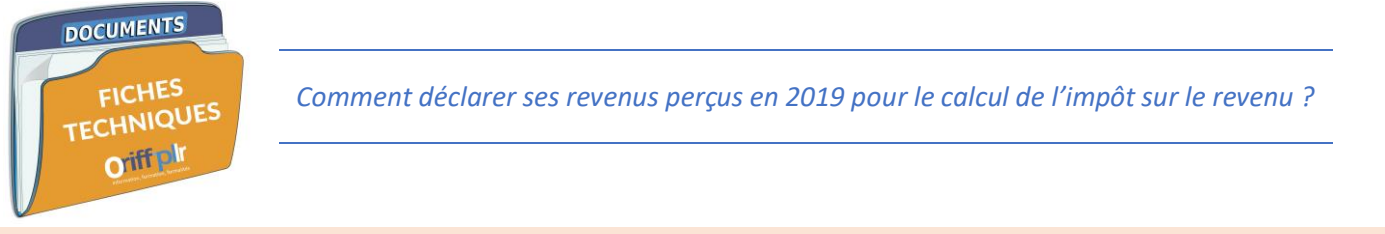

2. Il s'agit de ma première déclaration de revenus en ligne

▶ Après m'être connecté(e) à mon espace particulier — voir Comment accéder à mon espace particulier pour faire ma déclaration de revenus en ligne ? —, je clique sur le bouton « Accéder à la déclaration en ligne ».

| Tableau de bord | Prélèvement à la source                                    | Paiements                                  | Documents                             | Simulations | Données publiques | Achats      | Mes contacts |  |
|-----------------|------------------------------------------------------------|--------------------------------------------|---------------------------------------|-------------|-------------------|-------------|--------------|--|
|                 |                                                            |                                            |                                       |             |                   |             |              |  |
| r               | PENSER À DÉC                                               | LARER EN L                                 | IGNE                                  | 2           |                   |             |              |  |
|                 | Le service de déclaration<br>N'hésitez pas à utiliser ce : | de revenus en ligne<br>service pour souscr | est ouvert.<br>ire votre déclaration. |             | Accéder à la      | déclaration | en ligne     |  |
|                 |                                                            |                                            |                                       |             |                   |             |              |  |

Figure 18 : Accéder à la déclaration de ses revenus

▶ J'arrive sur la page d'information suivante, après en avoir pris connaissance, je clique sur le <u>bouton</u> « Commencer » en bas à droite.

|                                                                                                    | Consulter l'aide 🛛 💝                                                                                                    |
|----------------------------------------------------------------------------------------------------|----------------------------------------------------------------------------------------------------|
| enue dans la déclaration de revenus en ligne                                                                                                   |                                                                                                    |
| ur                                                                                                    |                                                                                                    |
| première fois cette année, votre déclaration fait apparaître le<br>à la source en 2019.<br>les montants pré-remplis et corrigez-les si besoin. | montant pré-rempli de l'impôt déjà                                                                                                    |
| iter les erreurs, tout au long du parcours cliquez sur l'icône 🛞.<br>ps.gouv.fr                                                                | Vous pouvez également consulter le                                                                                                    |
|                                                                                                    | Commencer                                                                                                    |
|                                                                                                    | enue dans la déclaration de revenus en ligne<br>ur<br>a première fois cette année, votre déclaration fait apparaître le<br>à la source en 2019.<br>les montants pré-remplis et corrigez-les si besoin.<br>iter les erreurs, tout au long du parcours cliquez sur l'icône <sub> s</sub> . |

Figure 19 : Information préalable à la déclaration de revenus

Ensuite, il m'est demandé si je souhaite effectuer un changement concernant ma situation familiale/maritale renseignée

Je clique sur « <u>Oui</u> » si **je suis concerné(e)** — cette modification doit être réalisée avant de procéder à la déclaration de revenus car elle est prise en compte pour le calcul de l'impôt sur le revenu.

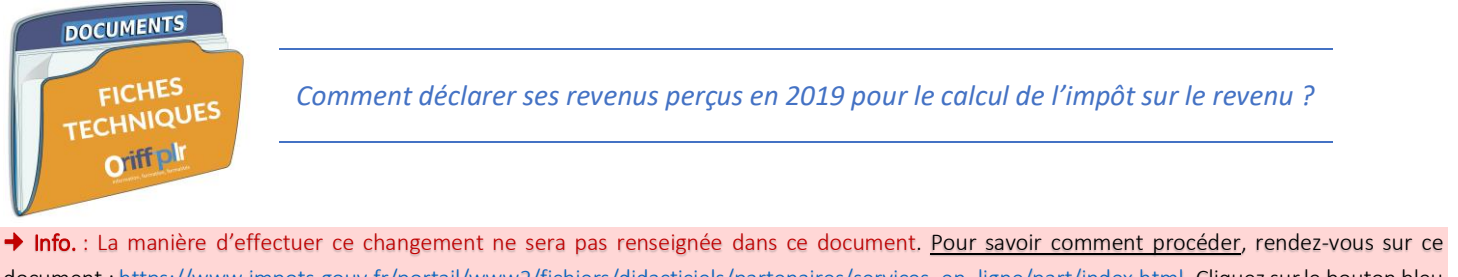

document : <u>https://www.impots.gouv.fr/portail/www2/fichiers/didacticiels/partenaires/services en ligne/part/index.html</u>. Cliquez sur le bouton bleu « Déclarer » sur le côté droit puis cliquez sur le bouton vous intéressant à la ligne « Saisie de la déclaration - changement de la situation de famille » et suivez les différentes étapes.

Je clique sur « Non » si ma situation familiale/maritale n'a pas changé.

| Étape 1<br>Étapes<br>préalables                        |                                                      | Étape 2<br>Renseignements<br>personnels                      | $\geq$                                     | Étape 3<br>Revenus<br>et charges             |                                     | Étape 4<br>Résumé et<br>signature | $\geq$                            | Étape 5<br>Fin de<br>déclaration          |
|--------------------------------------------------------|------------------------------------------------------|--------------------------------------------------------------|--------------------------------------------|----------------------------------------------|-------------------------------------|-----------------------------------|-----------------------------------|-------------------------------------------|
|                                                        |                                                      |                                                              | Déclarat                                   | tion des reven                               | us 2019                             |                                   |                                   |                                           |
|                                                        |                                                      |                                                              |                                            |                                              |                                     |                                   |                                   |                                           |
|                                                        |                                                      |                                                              |                                            |                                              |                                     |                                   |                                   | en savoir 🕀                               |
| Souhaitez-vous                                         | signaler pou                                         | r l'année 2019                                               | un mariage                                 | , un divorce, un                             | décès ou to                         | out événement                     | relatif à un                      | en savoir 🕣<br>Pacs ?                     |
| Souhaitez-vous<br>(Si vous souhait<br>Un lien vous ser | <b>signaler pou</b><br>ez déclarer u<br>a présenté à | <b>r l'année 2019</b><br>n changement d<br>la fin de votre d | un mariage<br>de situation<br>éclaration.) | , un divorce, un<br>de famille pour          | décès ou to<br>2020, utilise        | out événement<br>z « Gérer mon    | <b>relatif à un</b><br>prélèvemen | en savoir 🕣<br>Pacs ?<br>tà la source ».  |
| Souhaitez-vous<br>(Si vous souhait<br>Un lien vous ser | signaler pou<br>ez déclarer u<br>ra présenté à       | <b>r l'année 2019</b><br>n changement (<br>la fin de votre d | un mariage<br>de situation<br>éclaration.) | e <b>, un divorce, un</b><br>de famille pour | <b>décès ou to</b><br>2020, utilise | out événement<br>z « Gérer mon    | <b>relatif à un</b><br>prélèvemen | en savoir 💮<br>Pacs ?<br>t à la source ». |

Figure 20 : Modification préalable de mon changement de situation familiale/maritale

▶ Cette fenêtre apparait pour <u>m'informer du début de la déclaration</u>. Je suis également informé(e) que je pourrais joindre les documents justificatifs nécessaires à compter de l'étape n°3 et j'aurai toujours la possibilité de revenir en arrière avant de valider ma déclaration.

J'appuie sur le <u>bouton</u> « Suivant ».

| Étape 1<br>Étapes<br>préalables                                                                                                    | Étape 2<br>Renseignements<br>personnels                                                                                                    | Étape 3<br>Revenus<br>et charges                                                                      | Étape 4<br>Résumé et<br>signature                                                            | Étape 5<br>Fin de<br>déclaration                                         |
|----------------------------------------------------------------------------------------------------|----------------------------------------------------------------------------------------------------|----------------------------------------------------------------------------------------------------|----------------------------------------------------------------------------------------------|--------------------------------------------------------------------------|
|                                                                                                    | Décla                                                                                                    | ration des revenus 201                                                                                | 9                                                                                            |                                                                          |
| Vous pouvez mainte<br>À partir de l'étape 3,<br>des annexes, situé<br>Les données que v<br>aurez toujours la po<br>votre déclaration. | nant remplir votre déclaration des<br>vous pouvez ajouter ou supprimer<br>à gauche de l'écran.<br>ous aurez saisies seront automati<br>ssibilité de les corriger pendant la | revenus.<br>r une déclaration annexe er<br>iquement enregistrées lors<br>saisie, voire de les modifié | n utilisant le bouton de sélec<br>s du passage à la page sui<br>er ultérieurement, y compris | tion des rubriques et<br>rante. Toutefois, vous<br>après la signature de |
| ✓ Précédent                                                                                                    |                                                                                                    |                                                                                                    |                                                                                              | Suivant ►                                                                |

Figure 21 : Information préalable à la déclaration

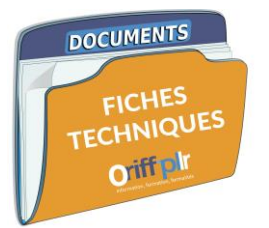

J'arrive sur le premier volet d'informations à vérifier concernant mon état civil.

→ Astuce : pour vous aider et/ou avoir plus de renseignements concernant cette rubrique, cliquez sur le bouton « Notice » en haut à droite.

| Déclaration individuelle d               | es revei                 | nus 2019 - Déclaration principale     |           |
|------------------------------------------|--------------------------|---------------------------------------|-----------|
| <u> </u>                                 | Liberté - Eg<br>REPUBLIQ | afte - Fautemai<br>Le FRANCAISE       | Suivant ► |
| DECLARATION                              |                          | S REVENUS 2019                        |           |
| V01                                      |                          | ATCIVIL                               | Notice    |
| Civillé                                  | Monsieu                  | r                                     |           |
| Nom de naissance                         |                          |                                       |           |
| Prénoms<br>dans l'ordre de l'état civil  |                          |                                       |           |
| Date de naissance                        |                          |                                       |           |
|                                          | 1                        | /mm/aaaa                              |           |
| Lieu de naissance                        | 87                       | LIMOGES                               |           |
|                                          | Dépt                     | Commune ou pays si né(e) à l'étranger |           |
|                                          | Nindiqu                  | ez pas votre prénom                   |           |
| Nom auquel vos courriers seront adressés | -                        |                                       |           |
|                                          |                          |                                       |           |

Figure 22 : Renseignements concernant l'état civil

▶ Puis sur le <u>2<sup>nd</sup> volet d'informations</u> concernant **mon adresse au 1<sup>er</sup> janvier 2020** — *c'est-à-dire mon domicile principal*.

Si j'ai changé d'adresse entre 2019 et 2020, je coche la case correspond à ma situation :

- 1. J'ai déménagé dans le courant de l'année 2019 je coche la case 1 ;
- 2. J'ai déménagé à compter du 1<sup>er</sup> janvier 2020 *je coche la case 2.*

Je clique sur le bouton « Suivant » lorsque les informations renseignées sont les bonnes.

| * et rue      |         |                                                                                                    |          |
|---------------|---------|----------------------------------------------------------------------------------------------------|----------|
| omplément d'a | dresse  |                                                                                                    |          |
| ode postal    | 87400   | Commune                                                                                                    |          |
|               | Cette a | CHANGEMENT D'ADRESSE :<br>adresse n'est pas mon adresse au 1 <sup>er</sup> janvier 2020 (car j'ai déménagé e<br>éménagé en 2020 | en 2019) |

Figure 23 : Renseignements concernant le domicile principal

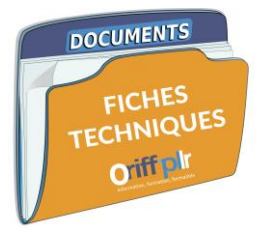

▶ J'arrive ensuite sur une fenêtre m'indiquant de <u>renseigner ma situation</u> — à savoir si je dispose d'une télévision dans ma résidence principale et/ou secondaire — afin d'établir le montant de ma contribution à l'audiovisuel public.

Je coche la case uniquement si je ne dispose pas télévision dans ma résidence et dans ma/mes résidences secondaires.

| Étape 1<br>Étapes<br>préalables         | Ètape 2<br>Renseignements<br>personnels | Étape 3<br>Revenus<br>et charges | Étape 4<br>Résumé et<br>signature | Étape 5<br>Fin de<br>déclaration |
|-----------------------------------------|-----------------------------------------|----------------------------------|-----------------------------------|----------------------------------|
|                                         | Déclaration individuell                 | e des revenus 2019 - De          | éclaration principale             |                                  |
| <ul> <li>Précédent</li> </ul>           |                                         |                                  |                                   | Suivant •                        |
|                                         | CONTRIBUTI                              | ON À L'AUDIOVISU                 | EL PUBLIC                         | Notice                           |
| Si aucune de vos rési<br>En savoir plus | idences (principale ou seconda          | ire) n'est équipée d'un télé     | iviseur, cochez la case.          | ORA                              |

Figure 24 : Information nécessaire au calcul de la contribution à l'audiovisuel public

▶ Puis, je dois renseigner si j'agis en tant que **mandataire ou tiers de confiance pour un autre contribuable**. Si c'est le cas, je coche la case correspondante à ma situation.

Si je ne remplis pas la déclaration en tant que mandataire ou tiers de confiance, je ne coche rien.

Je clique sur le <u>bouton</u> « **Suivant** » pour continuer ma déclaration.

| IFIANCE |         |
|---------|---------|
|         | Notice  |
|         |         |
|         |         |
| П ОТА   |         |
| (       | Suivant |
|         | IFIANCE |

Figure 25 : Renseignement nécessaire aux mandataires et aux tiers de confiance effectuant la déclaration pour autrui

• J'arrive sur la page concernant la composition de mon foyer fiscal.

Je renseigne la situation relative à mon foyer fiscal au 1<sup>er</sup> janvier 2019, je coche les cases uniquement si je suis concerné(e).

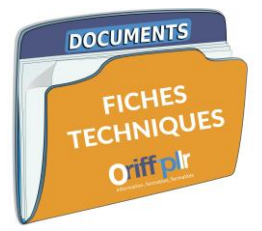

Je coche la case correspondante à la section « **parent isolé** » <u>si j'étais dans cette situation au 1<sup>er</sup> janvier 2019</u> — quand bien même je me serais marié(e) ou pacsé(e) après le 1<sup>er</sup> janvier 2019.

| Étape 1<br>Étapes<br>préalables                                                                                                    | Renseignements<br>personnels                                                                                                    | Étape 3<br>Revenus<br>et charges                                                                                        | Étape 4<br>Résumé et<br>signature                                     | Étape 5<br>Fin de<br>déclaration       |
|----------------------------------------------------------------------------------------------------|----------------------------------------------------------------------------------------------------|----------------------------------------------------------------------------------------------------|-----------------------------------------------------------------------|----------------------------------------|
|                                                                                                    | Déclaration individuel                                                                                                    | le des revenus 2019 - L                                                                                                 | Déclaration principale                                                |                                        |
| < Précédent                                                                                                    |                                                                                                    |                                                                                                    |                                                                       | Suiv                                   |
|                                                                                                    |                                                                                                    |                                                                                                    |                                                                       | C. Samoon                              |
| -                                                                                                    | VOTR                                                                                                    | E SITUATION FAMIL                                                                                                    |                                                                       |                                        |
| SITUATION DU FOYER                                                                                                    | ISCAL AU 1er ianvier 2                                                                                                    | 019                                                                                                    |                                                                       |                                        |
|                                                                                                    |                                                                                                    |                                                                                                    |                                                                       | N                                      |
|                                                                                                    |                                                                                                    |                                                                                                    |                                                                       |                                        |
| <ul> <li>VOUS ÉTES : Célibataire (<br/>Date du mariage : 09 / 10 / 201</li> </ul>                                                                                                    | u vivant en union libre)<br>)                                                                                                    |                                                                                                    |                                                                       |                                        |
| <ul> <li>VOUS ÉTES : Célibataire (e<br/>Date du mariage : 09 / 10 / 201</li> <li>Vous viviez seul(e) au 1<sup>er</sup> jar</li> </ul>                                                                                                    | u vivant en union libre)<br>)<br>vier 2019 (ou au 31 décembre 2                                                                                                    | 2019 en cas de divorce / :                                                                                              | séparation / rupture de Pac                                           | s en 2019) et vous avez                |
| <ul> <li>VOUS ÊTES : Célibataire (c<br/>Date du mariage : 09 / 10 / 201</li> <li>Vous viviez seul(e) au 1<sup>er</sup> jar<br/>o majeur non rattaché à vo<br/>o u décédé après l'âge di</li> </ul>                                                                                                    | u vivant en union libre)<br>)<br>rier 2019 (ou au 31 décembre 2<br>tre foyer (ou mineur en son nor<br>16 ans ou par suite de faits de                                                                                                    | 2019 en cas de divorce / :<br>m propre)<br>e guerre.                                                                    | séparation / rupture de Pac                                           | s en 2019) et vous avez                |
| <ul> <li>VOUS ÊTES : Célibataire (<br/>Date du mariage : 09 / 10 / 201</li> <li>Vous viviez seul(e) au 1<sup>er</sup> jar<br/>o majeur non rattaché à vo<br/>o u décédé après l'âge du<br/>Vous avez élevé cet enfant p</li> </ul>                                                                                                    | u vivant en union libre)<br>)<br>rier 2019 (ou au 31 décembre 2<br>tre foyer (ou mineur en son nor<br>16 ans ou par suite de faits de<br>endant au moins cinq années a                                                                                                  | 2019 en cas de divorce / s<br>m propre)<br>e guerre.<br>nu cours desquelles vous                                        | séparation / rupture de Pac<br>viviez seul(e).                        | s en 2019) et vous avez                |
| <ul> <li>VOUS ÊTES : Célibataire (<br/>Date du mariage : 09 / 10 / 201</li> <li>Vous viviez seul(e) au 1<sup>er</sup> jar<br/>o majeur non rattaché à vo<br/>o u décédé après l'âge du<br/>Vous avez élevé cet enfant p     </li> <li>Vous ne viviez pas seul(e) au     </li> </ul>                                                                                                    | u vivant en union libre)<br>irer 2019 (ou au 31 décembre 2<br>tre foyer (ou mineur en son nor<br>16 ans ou par suite de faits de<br>indant au moins cinq années a<br>1 <sup>er</sup> janvier 2019                                                                       | 2019 en cas de divorce / :<br>n propre)<br>e guerre.<br>nu cours desquelles vous                                        | séparation / rupture de Pac<br>viviez seul(e).                        | s en 2019) et vous avez                |
| <ul> <li>VOUS ÊTES : Célibataire (<br/>Date du mariage : 09 / 10 / 201</li> <li>Vous viviez seul(e) au 1<sup>er</sup> jan         <ul> <li>majeur non rattaché à vo</li> <li>ou décédé après l'âge di<br/>Vous avez élevé cet enfant p</li> <li>Vous ne viviez pas seul(e) au</li> <li>Titulaire d'une pension (m<br/>d'invalidité ou de la carte</li> </ul> </li> </ul>                       | u vivant en union libre)<br>irer 2019 (ou au 31 décembre 2<br>tre foyer (ou mineur en son nor<br>16 ans ou par suite de faits d<br>endant au moins cinq années a<br>1 <sup>er</sup> janvier 2019<br>litaire, accident du travail) pou<br>mobilité inclusion (CMI) inva  | 2019 en cas de divorce / s<br>m propre)<br>e guerre.<br>nu cours desquelles vous<br>r invalidité d'au moins<br>ulidité. | séparation / rupture de Pac<br>viviez seul(e).<br>40 % ou de la carte | ▶<br>s en 2019) et vous avez<br>□<br>□ |
| <ul> <li>VOUS ÊTES : Célibataire (<br/>Date du mariage : 09 / 10 / 201</li> <li>Vous viviez seul(e) au 1<sup>er</sup> jar<br/>o majeur non rattaché à w<br/>o u décédé après l'âge d<br/>Vous avez élevé cet enfant p</li> <li>Vous ne viviez pas seul(e) au</li> <li>Titulaire d'une pension (m<br/>d'invalidité ou de la carte</li> </ul>                                                    | u vivant en union libre)<br>irer 2019 (ou au 31 décembre 2<br>tre foyer (ou mineur en son nor<br>16 ans ou par suite de faits d<br>endant au moins cinq années a<br>1er janvier 2019<br>litaire, accident du travail) pou<br>mobilité inclusion (CMI) inva              | 2019 en cas de divorce / s<br>m propre)<br>e guerre.<br>nu cours desquelles vous<br>r invalidité d'au moins<br>lidité.  | séparation / rupture de Pac<br>viviez seul(e).<br>40 % ou de la carte | s en 2019) et vous avez                |
| <ul> <li>VOUS ÊTES : Célibataire (<br/>Date du mariage : 09 / 10 / 201</li> <li>Vous viviez seul(e) au 1<sup>er</sup> jan         <ul> <li>majeur non rattaché à wu</li> <li>ou décédé après l'âge d</li> <li>Vous avez élevé cet enfant p</li> <li>Vous eviviez pas seul(e) au</li> <li>Titulaire d'une pension (m<br/>d'invalidité ou de la carte</li> </ul> </li> </ul>                     | u vivant en union libre)<br>irer 2019 (ou au 31 décembre 2<br>tre foyer (ou mineur en son nor<br>16 ans ou par suite de faits d<br>endant au moins cinq années a<br>1 <sup>er</sup> janvier 2019<br>litaire, accident du travail) pou<br>mobilité inclusion (CMI) inva  | 2019 en cas de divorce / :<br>m propre)<br>e guerre.<br>nu cours desquelles vous<br>r invalidité d'au moins<br>liidité. | séparation / rupture de Pac<br>viviez seul(e).<br>40 % ou de la carte | s en 2019) et vous avez                |
| <ul> <li>VOUS ÊTES : Célibataire (<br/>Date du mariage : 09 / 10 / 201</li> <li>Vous viviez seul(e) au 1<sup>er</sup> jar<br/><ul> <li>majeur non rattaché à vu</li> <li>ou décédé après l'âge d</li> <li>vous avez élevé cet enfant p</li> <li>Vous ne viviez pas seul(e) au</li> <li>Titulaire d'une pension (m<br/>d'invalidité ou de la carte</li> </ul> </li> <li>PARENT ISOLÉ</li> </ul> | u vivant en union libre)<br>irer 2019 (ou au 31 décembre 2<br>tre foyer (ou mineur en son nor<br>16 ans ou par suite de faits de<br>endant au moins cinq années a<br>1 <sup>er</sup> janvier 2019<br>litaire, accident du travail) pou<br>mobilité inclusion (CMI) inva | 2019 en cas de divorce / s<br>m propre)<br>e guerre.<br>nu cours desquelles vous<br>r invalidité d'au moins<br>liidité. | séparation / rupture de Pac<br>viviez seul(e).<br>40 % ou de la carte | s en 2019) et vous avez                |

Figure 26 : Situation de mon foyer fiscal au 1er janvier 2019 et la situation de "parent isolé"

▶ Je renseigne ensuite **le nombre de personne à la charge du foyer fiscal** — enfant marié de moins de 18 ans ou handicapé ; enfants en résidence alternée ou à charge partagée non marié de moins de 18 ans ou handicapé ; autre personne invalide à charge vivant sous votre toit.

Je clique sur le/les bouton(s) « Déclarer » uniquement si je suis concerné(e).

|                    |                                                                                                    | Noti       |
|--------------------|----------------------------------------------------------------------------------------------------|------------|
| Indi               | uez les informations relatives à vos enfants et aux autres personnes comptées à charges ou ratt                                      | achées     |
| Enfant             | non mariés de moins de 18 ans (nés du 1.1.2001 au 31.12.2019) ou handicapés quel que                                                 | soit l'âge |
| Vous<br>Décl       | avez déclaré aucun enfant dans cette catégorie.<br>rer un enfant à charge                                                            |            |
| Enfant:<br>31.12.2 | en résidence alternée ou à charge partagée, non mariés de moins de 18 ans <i>(nés du 1.</i><br>19) ou handicapés quel que soit l'âge | 1.2001 au  |
| Vous               | 'avez déclaré aucun enfant dans cette catégorie.                                                                                     |            |
| Autres             | personnes invalides à charge, vivant sous votre toit                                                                                 |            |
| Vous               | 'avez déclaré aucune personne dans cette catégorie.                                                                                  |            |
| Diel               | ror une personne à charge                                                                                                    |            |

Figure 27 : Personnes à charge du foyer

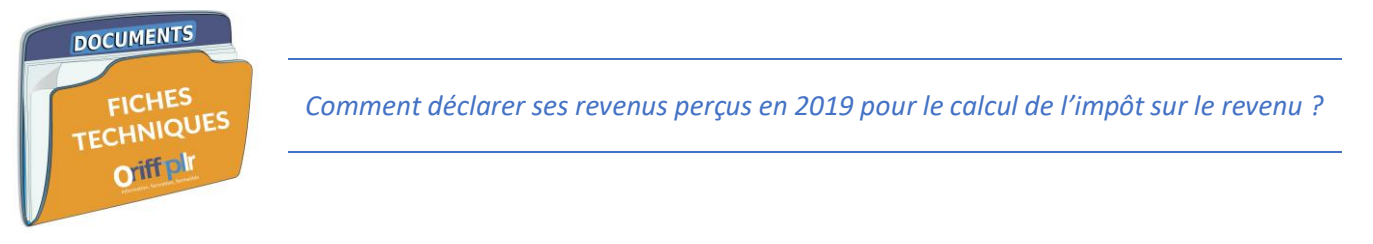

▶ Enfin, pour cette partie, je précise à l'Administration fiscale si des personnes sont rattachées à mon foyer fiscal — *enfants majeurs et/ou mariés ou les étudiants.* Je clique sur les boutons « Ajouter un enfant » uniquement si je suis concerné(e) par l'une ou plusieurs des catégories de renseignements.

Je clique sur le <u>bouton</u> « **Suivant** » en bas à droite après avoir renseigner les bonnes informations.

|                       |                                                                                      | Not |
|-----------------------|--------------------------------------------------------------------------------------|-----|
| Infants célibataires  | s (ou veufs ou divorcés) majeurs sans enfants                                        |     |
| Vous n'avez déclaré a | aucune personne dans cette catégorie.                                                |     |
| Enfants mariés / pao  | csés et enfants non mariés chargés de famille (y compris le conjoint et les enfants) |     |
| Vous n'avez déclaré a | aucune personne dans cette catégorie.                                                |     |
| Petits enfants en ré  | isidence alternée                                                                    |     |
| Vous n'avez déclaré a | aucune personne dans cette catégorie.                                                |     |
| Ajouter un enfant     |                                                                                      |     |
| Ajouter un enfant     |                                                                                      |     |

Figure 28 : Les personnes rattachées au foyer fiscal

Cet <u>encadré</u> va alors apparaître, j'en prends connaissance, je clique sur le <u>lien</u> « fiches pratiques » pour me renseigner sur les différentes catégories de revenus imposables.

Je clique ensuite sur le <u>bouton</u> « **OK** ».

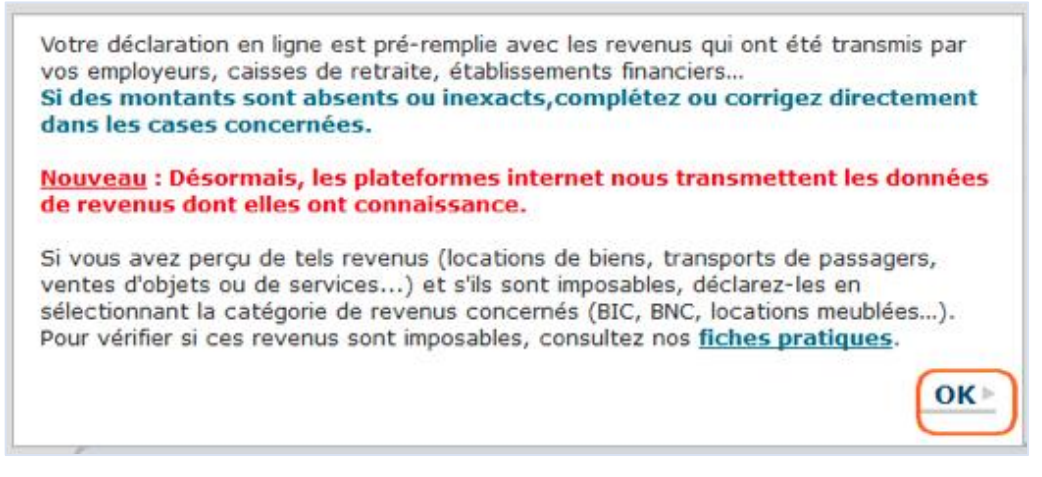

Figure 29 : Encadré d'information préalable à la déclaration des revenus 2019

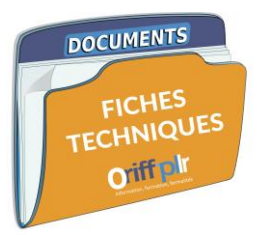

▶ J'arrive à l'<u>étape 3</u> concernant la déclaration de **mes revenus perçus en 2019**.

S'il s'agit de ma première déclaration de revenus, aucun champ — *ou très peu* — ne sera renseigné. Il convient que je sélectionne les bonnes catégories de revenus me concernant.

Je peux rechercher directement une catégorie de revenus grâce au moteur de recherche intelligent.

Je clique sur le <u>bouton</u> « **Déclarations ANNEXES** » pour joindre toute pièce justifiant de ma situation.

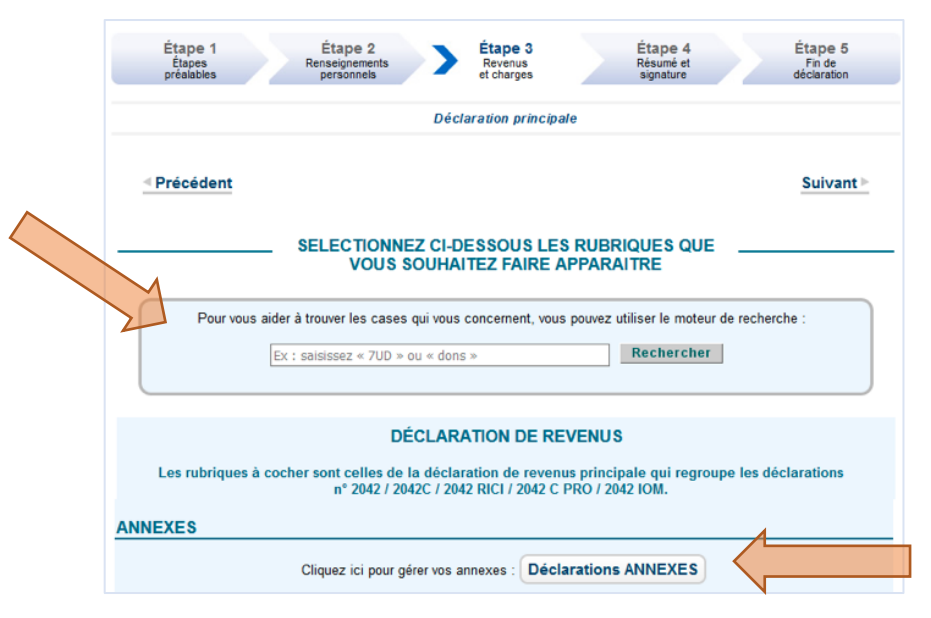

Figure 30 : Moteur de recherche de catégorie de revenus et joindre les pièces justificatives annexes

▶ La liste des différentes catégories de revenus apparait plus bas — voir Figure 31 : Liste des différentes catégories de revenus.

Je coche les cases correspondantes aux catégories de **revenus que j'ai perçu entre le 1**<sup>er</sup> **janvier 2019 et le 31 décembre 2019**.

<u>Pour les revenus concernant votre activité libérale</u>, nous vous les avons mentionnés en **orange**. Afin de cochez la bonne case, il me faut **connaitre le régime fiscal pour lequel j'ai opté lors de l'immatriculation** de votre entreprise.

- J'ai opté pour le régime de la micro-entreprise avec l'option pour le versement libératoire de l'impôt sur le revenu (VLIR), je coche la <u>case n°10</u> « Micro-entrepreneur (auto-entrepreneur) ayant opté pour le versement libératoire de l'impôt sur le revenu cette option me permet de payer l'impôt sur le revenu concernant mon activité libérale avec mes cotisations sociales mensuellement ou trimestriellement tout au long de l'année ;
- 2. J'ai opté pour le régime de la micro-entreprise sans avoir opté pour le VLIR, je coche la <u>case n°15</u> « Revenus non commerciaux professionnels » ;
- 3. J'ai opté pour le régime de la déclaration contrôlée dit « réel » ou pour le régime spécial-BNC, je coche la <u>case</u> <u>n°15</u> « Revenus non commerciaux professionnels ».

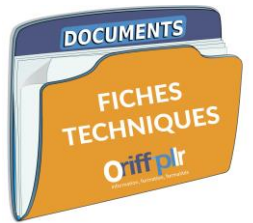

## REVENUS 💐

|   | Traitements, salaires 🛛 👔 ==> Si j'ai des revenus issus de mon activité salariée                                                                  |
|---|----------------------------------------------------------------------------------------------------|
|   | Pensions, retraites, rentes, rentes viagères à titre onéreux 🛛 🕜                                                                                  |
|   | Gains d'actionnariat salarié, salaires 🛛 🕜                                                                                                    |
|   | Salaires et pensions exonérés retenus pour le calcul du taux effectif 🛛 🕜                                                                         |
| - | Revenus de capitaux mobiliers 🛛 🕜                                                                                                    |
|   | Gains de cession de valeurs mobilières, droits sociaux, gains assimilés, plus-values et gains divers 🛛 🕜                                          |
|   | Micro foncier : recettes brutes n'excédant pas 15 000 euros Location non meublée 🛛 🕜                                                              |
|   |                                                                                                    |
|   | Revenus exceptionnels ou différés 🛛 🕜                                                                                                    |
|   | Micro-entrepreneur (auto-entrepreneur) ayant opté pour le versement libératoire de l'impôt sur le revenu                                          |
|   | Revenus agricoles () libératoire de l'impôt sur le revenu (paiement de 2,20% lors de mes déclarations                                             |
|   | sociales à l'URSSAF)<br>Revenus industriels et commerciaux professionnels                                                                         |
|   | Revenus industriels et commerciaux non professionnels Autres que les locations meutilées non professionnelles 🛛 📀                                 |
|   | Revenus des locations meublées non professionnelles                                                                                               |
|   | Revenus non commerciaux professionnels 💿 ==> Si je suis micro entrepreneur et si je n'ai PAS opté                                                 |
|   | Revenus non commerciaux non professionnels (2) pour le versement libératoire OU si je suis PL au régime réel (déclaration contrôlée - dépôt 2035) |
|   |                                                                                                    |

Figure 31 : Liste des différentes catégories de revenus

→ Astuce : pour les personnes qui perçoivent des indemnités de Pôle Emploi, celles-ci sont à déclarer dans la <u>catégorie</u> de revenus « Traitements, salaires ».

Quand je clique sur le point d'interrogation à côté de chaque catégorie de revenus, la fenêtre suivante apparaît. Il s'agit de la partie version papier correspondant à la catégorie de revenus sélectionnée. Cette fenêtre peut m'aider pour retrouver les sous-catégories d'éléments que je dois déclarer et précise les numéros de cases correspondants.

| • •                                                                                                    |                                            | ⊜ cfspart.in             | npots.gouv.fr                 |                                 |                         |
|----------------------------------------------------------------------------------------------------|--------------------------------------------|--------------------------|-------------------------------|---------------------------------|-------------------------|
| Cette rubrique se                                                                                                    | trouve sur la pag                          | ge 1 de la déclaration   | n de revenus papier n° 2      | 042 C PRO                       |                         |
| MICRO-ENTREPRENEUR                                                                                                    | (auto-entrepreneur) A                      | YANT OPTÉ POUR LE VERSEM | ENT LIBÉRATOIRE DE L'IMPÔT SU | R LE REVENU                     |                         |
| Bernard in Architele et al.                                                                                             |                                            | DÉCLARANT 1              | DÉCLARANT 2                   | PERSONNE À CHARGE               |                         |
| Chitte dafatares but<br>Ventes de marchandises<br>Prestations de services el<br>Revenus non commerci<br>Recettes brutes | et assimilées<br>Locations meublées<br>aux | STA                      | SUR                           | SVR                             | ains divers             |
| _                                                                                                    |                                            | Ferr                     | ner Þ                         |                                 |                         |
|                                                                                                    | M                                          | icro-entrepreneur (au    | to-entrepreneur) ayant opté   | pour le versement libératoire d | e l'impôt sur le revenu |

Figure 32 : Précisions sur les catégories de revenus en cliquant sur le point d'interrogation

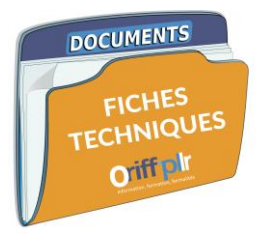

Astuce : si vous souhaitez utiliser le moteur de recherche de revenus — voir Figure 30 : Moteur de recherche de catégorie de revenus et joindre les pièces justificatives annexes —, vous pouvez rentrer directement le numéro de case concernant votre situation.

|                                       |                                                                             | Numéro d    | e case <sup>8</sup> |
|---------------------------------------|-----------------------------------------------------------------------------|-------------|---------------------|
| Régime fiscal                         | Option                                                                      | Déclarant 1 | Déclarant 2         |
| Déclaration contrôlée dit « réel »    | Adhérent à une AGA <sup>9</sup>                                             | 5QC         | 5RC                 |
|                                       | Non-adhérent à une AGA                                                      | 5QI         | 5RI                 |
| Spécial-BNC                           |                                                                             | 5HQ         | 5IQ                 |
|                                       | Abattement de 34%                                                           | 5HQ         | 5IQ                 |
| Micro-entreprise (ex. autoentreprise) | Versement libératoire de l'impôt sur le revenu<br>(VLIR) à hauteur de 2,20% | 5TE         | 5UE                 |

Tableau 2 : Numéros de cases afférents aux catégories de revenus intéressants les professionnels libéraux

▶ Lorsque que **je rentre l'un de ses numéros de case dans la barre de recherche** pour pouvoir déclarer les revenus perçus correspondant, la fenêtre suivante apparaît.

Je clique alors sur le bouton « Valider » en bas à droite pour ajouter cette ligne de revenus à ma déclaration.

| Pour vous aider à trouver les cases qui vous c                                    | oncernent, vous pouvez utiliser le moteur de recherche :           |
|-----------------------------------------------------------------------------------|--------------------------------------------------------------------|
| 5QC                                                                               | Rechercher                                                         |
|                                                                                   |                                                                    |
|                                                                                   |                                                                    |
| Résultat de votre recherche                                                       |                                                                    |
| Votre saisie : 5QC                                                                |                                                                    |
|                                                                                   |                                                                    |
| Un seul résultat correspond à votre recherche. Pour automatiquement sélectionnée. | continuer cliquez sur « Valider ». La rubrique correspondante sera |

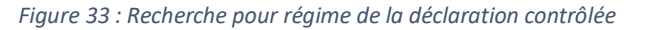

|                                | rai todo aldor a source los casos qui todo concernent, todo p                                                | ouvez utiliser le moteur de recherche :    |
|--------------------------------|----------------------------------------------------------------------------------------------------|--------------------------------------------|
|                                | 5TE                                                                                                    | Rechercher                                 |
| • •                            | <u>.</u>                                                                                                    |                                            |
|                                |                                                                                                    |                                            |
| Résu                           | ltat de votre recherche                                                                                      |                                            |
|                                |                                                                                                    |                                            |
| Votre s                        | aisie : 5TE                                                                                                  |                                            |
| Votre sa<br>Un seul<br>automat | aisle : 5TE<br>résultat correspond à votre recherche. Pour continuer cliquez sur «<br>iquement sélectionnée. | Valider ». La rubrique correspondante sera |

Figure 34 : Recherche pour le régime de micro-entreprise avec VLIR

<sup>&</sup>lt;sup>8</sup> Source : formulaire 2042-C-PRO millésime 2020 <u>https://www.impots.gouv.fr/portail/files/formulaires/2042/2020/2042\_3042.pdf</u> <sup>9</sup> AGA : Association de gestion agréée.

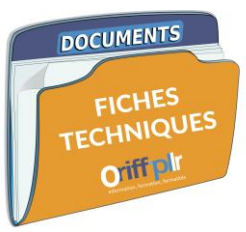

<u>Après avoir coché la case correspondant au revenu professionnel que j'ai perçu en 2019</u> et avoir cliqué sur le bouton
 « Suivant » — voir Figure 31 : Liste des différentes catégories de revenus — le détail de cette catégorie de revenu va alors
 apparaître dans la fenêtre qui suit selon la catégorie de revenus que j'ai sélectionné.

Je dois alors **remplir les cases correspondant à ma situation** — voir Tableau 2 : Numéros de cases afférents aux catégories de revenus intéressants les professionnels libéraux.

/!\ je remplis toujours la case « Durée de l'exercice nombre de mois » peu importe mon régime fiscal <u>si j'ai sélectionné la catégorie de revenu</u> <u>« Revenus non commerciaux professionnels »</u>.

### Catégorie de revenu :

Revenus non commerciaux professionnels

<u>Régime fiscal concerné</u> :

- Spécial-BNC
- Micro-entreprise sans option pour le VLIR

Montant à déclarer dans la case <u>5HQ ou 5IQ</u> : montant du chiffre d'affaires annuel = total des recettes annuelles (sans enlever de charges et/ou sans enlever l'abattement de 34%)

| VOS RI                                        | EVENUS        |
|-----------------------------------------------|---------------|
| REVENUS ET PLUS-VALUES DES PROFESSIONS        | NON SALARIÉES |
|                                               | Notice        |
| REVENUS NON COMMERCIAUX PROFESSIONNELS        |               |
|                                               | Notice        |
|                                               | PRÉNOM NOM    |
| Durée de l'exercice nombre de mois            | 5XI           |
| Régime déclaratif spécial ou micro-BNC        |               |
| Revenus nets exonérés                         | 5HP           |
| Revenus imposables                            | 5НQ           |
| Recettes brutes sans déduire aucun abattement |               |
| Plus-values nettes à court terme              | 5HV           |
| Moins-values nettes à court terme             | 5KZ           |
| Plus-values nettes à long terme               | 5HR           |
| Moins-values nettes à long terme              | 5HS           |

Figure 35 : Déclaration de revenus pour les micro-entrepreneurs sans VLIR et le régime spécial-BNC

| -                                                                                                    | 00  | A / VISEUR |     | SANS |
|----------------------------------------------------------------------------------------------------|-----|------------|-----|------|
| Revenus exonérés                                                                                                    | 5QB | 0          | 5QH |      |
| regimes zones articles 1417, II, b du code general des impots<br>Revenus imposables cas général                                                                | 5QC | Î          | 5QI |      |
| dont plus-values à court terme, subventions d'équipement, indemnités<br>d'assurance pour perte d'élément d'actif                                               | 5XP | /          | 5XQ |      |
| dont moins-values à court terme                                                                                                    | 5XH | 0          | 5XL |      |
| Revenus de source étrangère avec crédit d'impôt égal à l'impôt français<br>et revenus des non-résidents articles 182Abis et 182B du code général des<br>impôts | 5XJ |            | 5XK |      |
| Revenus nets de la cession ou concession<br>je brevets et assimilés <i>faxables à 10 %</i>                                                                     | 5QA |            |     |      |
| Déficits y compris inventeurs non professionnels                                                                                                    | 5QE |            | 5QK |      |
| Plus-values nettes à long terme                                                                                                    | 5QD | 0          |     |      |
| Jeunes créateurs : abattement 50%                                                                                                    | 5QL |            |     |      |
| Agents généraux d'assurance :<br>Indemnité de cessation d'activité                                                                                             | 5QM |            |     |      |

Figure 36 : Déclaration de revenus pour le régime de la déclaration contrôlée dit « réel »

## Catégorie de revenu :

Revenus non commerciaux professionnels

<u>Régime fiscal concerné</u> :

- Régime de la déclaration contrôlée dit « réel »

Montant à déclarer dans la case 5QC ou 5RC (adhérent AGA) ou 5QI ou RI (non-adhérent AGA) : bénéfice réel annuel montant calculé dans mon formulaire 2035 de déclaration de résultat de mon entreprise.

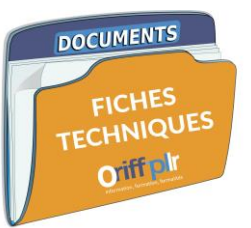

### Catégorie de revenu :

Micro-entrepreneur (autoentrepreneur) ayant opté pour le versement libératoire de l'impôt sur le revenu

<u>Régime fiscal concerné</u> :

- Micro-entreprise avec option pour le VLIR

Montant à déclarer dans la case <u>5TE ou 5UE</u> : montant du chiffre d'affaires annuel = total des recettes annuelles (sans enlever de charges et/ou sans enlever l'abattement de 34%).

| VOS REVENUS                                                                       |                            |
|-----------------------------------------------------------------------------------|----------------------------|
| REVENUS ET PLUS-VALUES DES PROFESSIONS NON SALARIÉES                              |                            |
|                                                                                   | Notice                     |
| MICRO-ENTREPRENEUR (auto-entrepreneur) AYANT OPTÉ POUR LE VERSEMENT LIB<br>REVENU | ÉRATOIRE DE L'IMPÔT SUR LE |
|                                                                                   | Notice                     |
| Revenus industriels et commerciaux<br>Chiffre d'affaires brut                     | PRÉNOM NOM                 |
| Ventes de marchandises et assimilées                                              | 5TA                        |
| Prestations de services et locations meublées                                     | 5TB                        |
|                                                                                   |                            |
| Revenus non commerciaux                                                           |                            |
| Recettes brutes                                                                   | 5TE                        |
|                                                                                   |                            |

Figure 37 : Déclaration de revenus pour les micro-entrepreneurs

▶ Je dois ensuite renseigner si j'ai des charges déductibles de mon impôt sur le revenu, si je possède un ou plusieurs comptes bancaires à l'étranger, si je suis non-résident(e) ou si je suis concerné(e) par l'impôt sur la fortune immobilière. Je coche les cases uniquement si je suis concerné(e).

/!\ Attention : il ne s'agit en aucun cas des charges afférentes à votre entreprise — par exemple, si vous avez une micro-entreprise ne mentionnez pas les charges telles que les cotisations sociales liées à votre activité ou encore les achats que vous effectuez dans le cadre de votre activité car vous bénéficiez d'ores et déjà de l'abattement de 34% englobant l'intégralité de vos charges d'activité.

Je clique sur le <u>bouton</u> « **Suivant** » en bas à droite une fois que j'ai renseigné les bonnes informations afférentes à ma situation.

|             | Charges déductibles (pensions alimentaires, épargne retraite), charges et imputations diverses 🕜                                                |
|-------------|----------------------------------------------------------------------------------------------------|
|             | Réductions et crédits d'impôt : dons, frais de garde d'enfants, emplois à domicile, cotisations syndicales,<br>prestations compensatoires, etc. |
|             | Investissements locatifs (Pinel, Denormandie ancien, Duflot, Scellier, Censi-Bouvard) 🛛 🕜                                                       |
|             | Travaux dans l'habitation principale : dépenses pour la transition énergétique 🛛 📀                                                              |
|             | Investissements Outre-Mer 🛛 🕜                                                                                                    |
| IVERS       |                                                                                                    |
|             | Comptes à l'étranger, reprise de réductions ou de crédit d'impôt                                                                                |
| ON-RÉ       | SIDENTS                                                                                                    |
|             | Retenue à la source des non-résidents 🕜                                                                                                    |
|             | IMPÔT SUR LA FORTUNE IMMOBILIÈRE                                                                                                    |
| Si votre pa | trimoine net imposable au 1er janvier 2020 est supérieur à 1 300 000 €, veuillez cocher la case suivante.<br>Impôt sur la fortune immobilière ⑦ |
|             |                                                                                                    |

Figure 38 : Déclaration des charges et autres informations

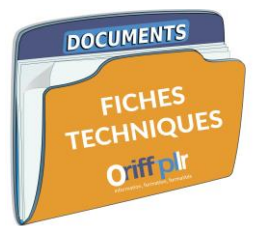

▶ J'accède ensuite au récapitulatif des éléments que j'ai renseignés. <u>Ma démarche n'est pas pour autant terminée</u>.

|                                                                                                    | Née le 28/1 )                                                                                                    |                                                                                        |
|----------------------------------------------------------------------------------------------------|----------------------------------------------------------------------------------------------------|----------------------------------------------------------------------------------------|
| (                                                                                                    | Célibataire (ou vivant en union libre)<br>Personnes à charge : 0                                                                                                    |                                                                                        |
| Votre déclaratio                                                                                                  | <b>Résumé de vot</b><br>on en ligne n'est pas terminée. Vous devez la signer en                                                                                                    | re <i>déclaration</i><br>Siquant sur le bouton en bas de cet écran.                    |
|                                                                                                    |                                                                                                    |                                                                                        |
| Contribut<br>Au 1er janvier                                                                                       | Ion à l'audiovisuel public<br>2020, au moins une de vos résidences (principa                                                                                                    | le ou secondaire) est équipée d'un téléviseur.                                         |
| Contribut<br>Au 1er janvier<br>Déclaratio                                                                         | ion à l'audiovisuel public<br>2020, au moins une de vos résidences (principa<br>on de revenus                                                                                                    | le ou secondaire) est équipée d'un téléviseur.                                         |
| Contribut<br>Au 1er janvier<br>Déclaratio<br>Traitements,                                                         | ion à l'audiovisuel public<br>2020, au moins une de vos résidences (principa<br>on de revenus<br>salaires                                                                                                    | le ou secondaire) est équipée d'un téléviseur.                                         |
| Contribut<br>Au 1er janvier<br>Déclaratio<br>Traitements,<br>1 AJ<br>1 AP                                         | ion à l'audiovisuel public<br>2020, au moins une de vos résidences (principa<br>on de revenus<br>salaires<br>Salaires - Déclarant 1<br>Autres revenus imposables - Déclarant 1                                                                                                    | le ou secondaire) est équipée d'un téléviseur.<br>13615<br>2051                        |
| Contribut<br>Au 1er janvier<br>Déclaratio<br>Traitements,<br>1 AJ<br>1 AP<br>Pensions, rel                        | ion à l'audiovisuel public<br>2020, au moins une de vos résidences (principa<br>on de revenus<br>salaires<br>Salaires - Déclarant 1<br>Autres revenus imposables - Déclarant 1<br>traites, rentes, rentes viagères à titre onéreux                                                          | le ou secondaire) est équipée d'un téléviseur.<br>13615<br>2051                        |
| Contribut<br>Au 1er janvier<br>Déclaratio<br>Traitements,<br>1 AJ<br>1 AP<br>Pensions, ref<br>1 AS                | ion à l'audiovisuel public<br>2020, au moins une de vos résidences (principa<br>on de revenus<br>salaires<br>Salaires - Déclarant 1<br>Autres revenus imposables - Déclarant 1<br>traites, rentes viagères à titre onéreux<br>Pensions, retrait PERP avec abattement.                       | le ou secondaire) est équipée d'un téléviseur.<br>13615<br>2051<br>- Déclarant 1 10000 |
| Contribut<br>Au 1er janvier<br>Déclaratie<br>Traitements,<br>1 AJ<br>1 AP<br>Pensions, rel<br>1 AS<br>Prélèvement | ion à l'audiovisuel public<br>2020, au moins une de vos résidences (principa<br>on de revenus<br>salaires<br>Salaires - Déclarant 1<br>Autres revenus imposables - Déclarant 1<br>traites, rentes, rentes viagères à titre onéreux<br>Pensions, retrait PERP avec abattement<br>à la source | le ou secondaire) est équipée d'un téléviseur.<br>13615<br>2051<br>- Déclarant 1 10000 |

Figure 39 : Récapitulatif des éléments renseignés à l'étape précédente

▶ Sur cette même page, on me demande de renseigner/modifier votre RIB si cela n'est pas fait — cette information est obligatoire. Je dois également <u>cocher obligatoirement la case</u> « J'accepte que ces coordonnées bancaires soient utilisées pour le paiement de mon impôt sur le revenu dans le cadre du prélèvement à la source ».

| l a aninin du salavé di dantité kananing ant ablimatoire                                                                                             | la aciaia du DID act ablicataire                                                                                                    |
|----------------------------------------------------------------------------------------------------|----------------------------------------------------------------------------------------------------|
| Civilité, Nom et Prénom du ou des titulaire(s) du compte Modifier                                                                                    | La saisie du RIB est obligatoire<br>mesure de sécurité, les<br>coordonnées bancaires déjà<br>connues de l'administration so<br>partiellement masquées. |
| IBAN - Identifiant international de compte<br>FR76 1558 9335 380X XXXX 4 076                                                                         | L'usager doit accepter l'utilisat                                                                                                    |
| BIC - Identifiant international de l'établissement<br>CMBRFR2BXXX                                                                                    | Cette acceptation vaut mandal                                                                                                    |
| J'accepte que ces coordonnées bancaires soient utilisées<br>pour le paiement de mon impôt sur le revenu dans le cadre du<br>prélèvement à la source. |                                                                                                    |
| Adresse électronique 🕐                                                                                                    |                                                                                                    |
| Madame                                                                                                    |                                                                                                    |
| teleirtest@gmail.com                                                                                                    |                                                                                                    |
| teleirtest@gmail.com                                                                                                    |                                                                                                    |
| Vous êtes sur le point de terminer votre déclaration                                                                                                 |                                                                                                    |

Figure 40 : Renseignement du RIB et signature de la déclaration

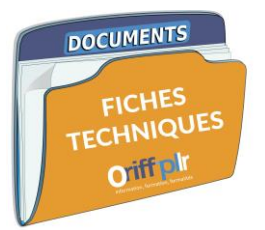

Après avoir signé ma déclaration, la fenêtre suivante apparait.

On m'indique :

- 1. Que je vais recevoir un accusé de réception de ma déclaration à l'adresse email indiquée ;
- 2. Que je peux télécharger mon avis de déclaration au format pdf ;
- 3. Mon taux de prélèvement à la source effectif à compter du 1<sup>er</sup> septembre 2020 ;
- 4. Que je peux adapter directement mon taux de prélèvement à la source.

| Consult                                                                                                    | er l'aide                                                                                           |                                                            |  |
|----------------------------------------------------------------------------------------------------|----------------------------------------------------------------------------------------------------|------------------------------------------------------------|--|
| Étape 1 Étape 2 Étape 3 Étape 4<br>Étapes Renseignements Revenus Résumé et<br>préalables personnels et charges signature<br>Merci pour votre déclaration en ligne | Fin de<br>déclaration                                                                               |                                                            |  |
| Un courriel de confirmation vous a été envoyé à <u>teleirtest@qmail.com</u><br>Vous pouvez modifier votre déclaration jusqu'au 11/06/2020.                        | L'usager reçoit aussitôt un courriel<br>de confirmation.<br>Pour le consulter, cliquer <u>ici</u> . |                                                            |  |
| Votre avis de situation déclarative à l'impôt sur le revenu<br>Retrouvez-le dans votre espace particulier. (2)                                                    | - consulter son avis<br>- accéder au détail c<br>- accéder au site de<br>prélèvement à la son       | au format PDF,<br>lu calcul du taux,<br>gestion du<br>urce |  |
| Votre prélèvement à la source applicable au 1er septembre 2020                                                                                                    |                                                                                                    |                                                            |  |
| Le taux de prélèvement à la source qui sera appliqué au 1er septembre 2020 par les organisme<br>revenus est de : 5,1 %. En savoir plus s                          | s vous versant des<br>sur le calcul du taux ?                                                       |                                                            |  |
| Si vous le souhaitez, vous pouvez adapter<br>votre prélèvement à la source :<br>à la source                                                                       |                                                                                                    |                                                            |  |

Figure 41 : Fin de la déclaration des revenus

→ Astuce : la DGFiP a mis en place une maquette interactive qui sert à vous guider pas à pas quelle que soit la démarche <u>que vous devez effectuer</u> sur votre espace particulier de la plateforme <u>www.impots.gouv.fr</u>, n'hésitez pas à aller la consulter : <u>https://www.impots.gouv.fr/portail/www2/fichiers/didacticiels/partenaires/services en ligne/part/</u>

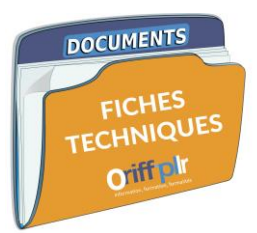

Après avoir effectué ma déclaration de revenus, que se passe-t-il ?

Après avoir effectué ma déclaration de revenus, l'Administration fiscale va m'envoyer mon avis d'imposition.

En fonction de ma déclaration et du prélèvement à la source déjà effectué, il se peut que l'Administration fiscale me demande le **solde** manquant, me rembourse le **trop-perçu** par leurs services ou m'informe que je n'ai **rien à payer**.

Je vais recevoir cet avis d'imposition dans les délais suivants en fonction de ma situation.<sup>10</sup>

| Ce que renseigne mon avis d'impositions | Date de réception de l'avis<br>d'imposition dans mon « espace<br>particulier » en ligne | Date de réception de mon avis papier                 |
|-----------------------------------------|-----------------------------------------------------------------------------------------|------------------------------------------------------|
| Je bénéficie d'un remboursement         | Entre le <b>24 ivillet</b> et le <b>7 soût</b> 2020                                     | Entre le <b>23 juillet</b> et le <b>31 août</b> 2020 |
| Je n'ai rien à payer                    | Entre le <b>24 juillet</b> et le <b>7 aout</b> 2020                                     | Entre le <b>7 août</b> et le <b>31 août</b> 2020     |
| Je dois m'acquitter du solde mentionné  | Entre le <b>29 juillet</b> et le <b>7 août</b> 2020                                     | Entre le <b>5 août</b> et le <b>14 août</b> 2020     |

Tableau 3 : Date de réception de l'avis d'imposition

Si je dois m'acquitter du solde mentionné, je fais attention à respecter les délais mentionnés pour procéder au paiement indiqué sur mon avis d'imposition afin d'éviter les pénalités.

<sup>&</sup>lt;sup>10</sup> https://www.impots.gouv.fr/portail/files/formulaires/2042/2020/2042\_3047.pdf

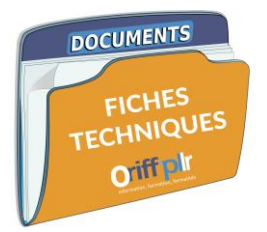

Les questions que je me pose encore après la lecture de ce document

L'Administration fiscale a mis en place des listes de questions fréquemment posées et y répond ! Vous vous les posez peut-être aussi !

<u>Je suis professionnel libéral micro-entrepreneur</u>, je consulte la page suivante : <u>https://www.impots.gouv.fr/portail/questions/theme/micro-entrepreneur-auto-entrepreneur/128</u>

- → Questions relatives à vos <u>charges</u> et à leurs déclarations ;
- → Questions relatives au <u>versement libératoire de l'impôt sur le revenu</u>;
- → Questions relatives au <u>dépassement du seuil de chiffres d'affaires</u> ;
- $\rightarrow$  Etc.

<u>Je suis professionnel libéral soumis au régime fiscal de la déclaration contrôlée dit « réel »</u>, je m'informe sur les pages suivantes :

- → Si je suis adhérent(e) à une AGA (association de gestion agréée), je peux me renseigner auprès d'elle ;
- → Je déclare mes revenus de ma profession indépendante : <u>https://www.impots.gouv.fr/portail/particulier/professions-independantes</u>
- → Bénéfices non commerciaux (BNC) régimes fiscaux et déclarations : <u>https://www.service-public.fr/professionnels-entreprises/vosdroits/F32105</u>
- → La FAQ volet « particulier » : <u>https://www.impots.gouv.fr/portail/particulier/questions</u>
- → La FAQ volet « professionnel » : <u>https://www.impots.gouv.fr/portail/professionnel/questions</u>

Édité le vendredi 22 mai 2020 à 9h Par Marine Chevaillier — *Chargée de missions juridiques à l'ORIFF-PL LR*